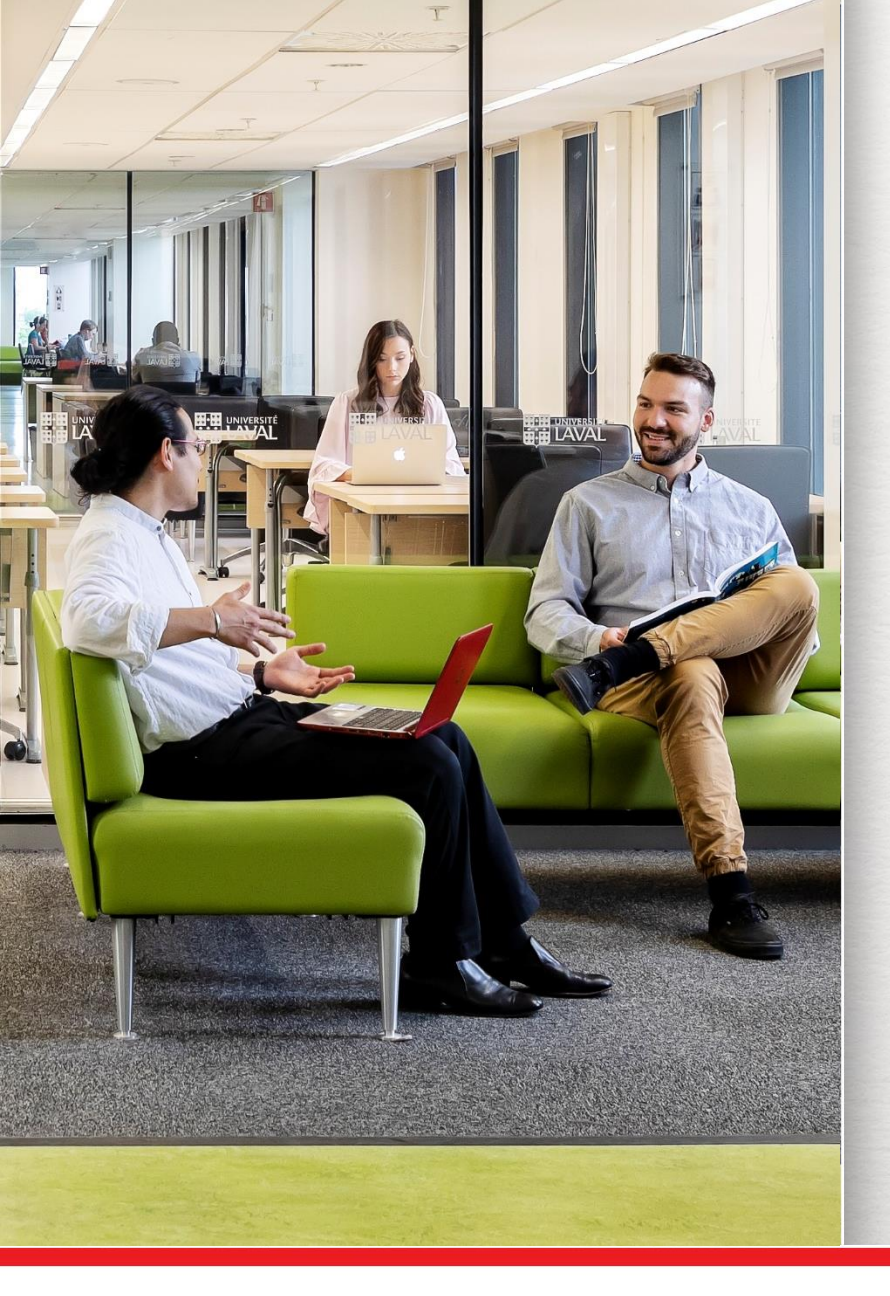

# Recherche d'articles scientifiques via PubMed

NUT-2005, Méthodes de recherche I

Gabriela Magdalena Sofian Bibliothécaire-conseil

4 septembre 2019

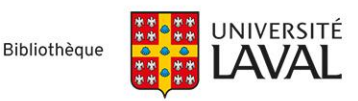

# **Objectifs**

### **Objectif général** :

Apprendre à interroger les bases de données bibliographiques de manière autonome.

- > Au terme de cette séance, vous serez en mesure de :
- 1
- Comprendre le fonctionnement général d'une base de données bibliographique.

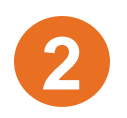

Maîtriser l'interface de recherche de PubMed.

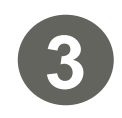

Élaborer des stratégies de recherche simples et complexes dans PubMed dans le but de répondre à vos questions de recherche rapidement.

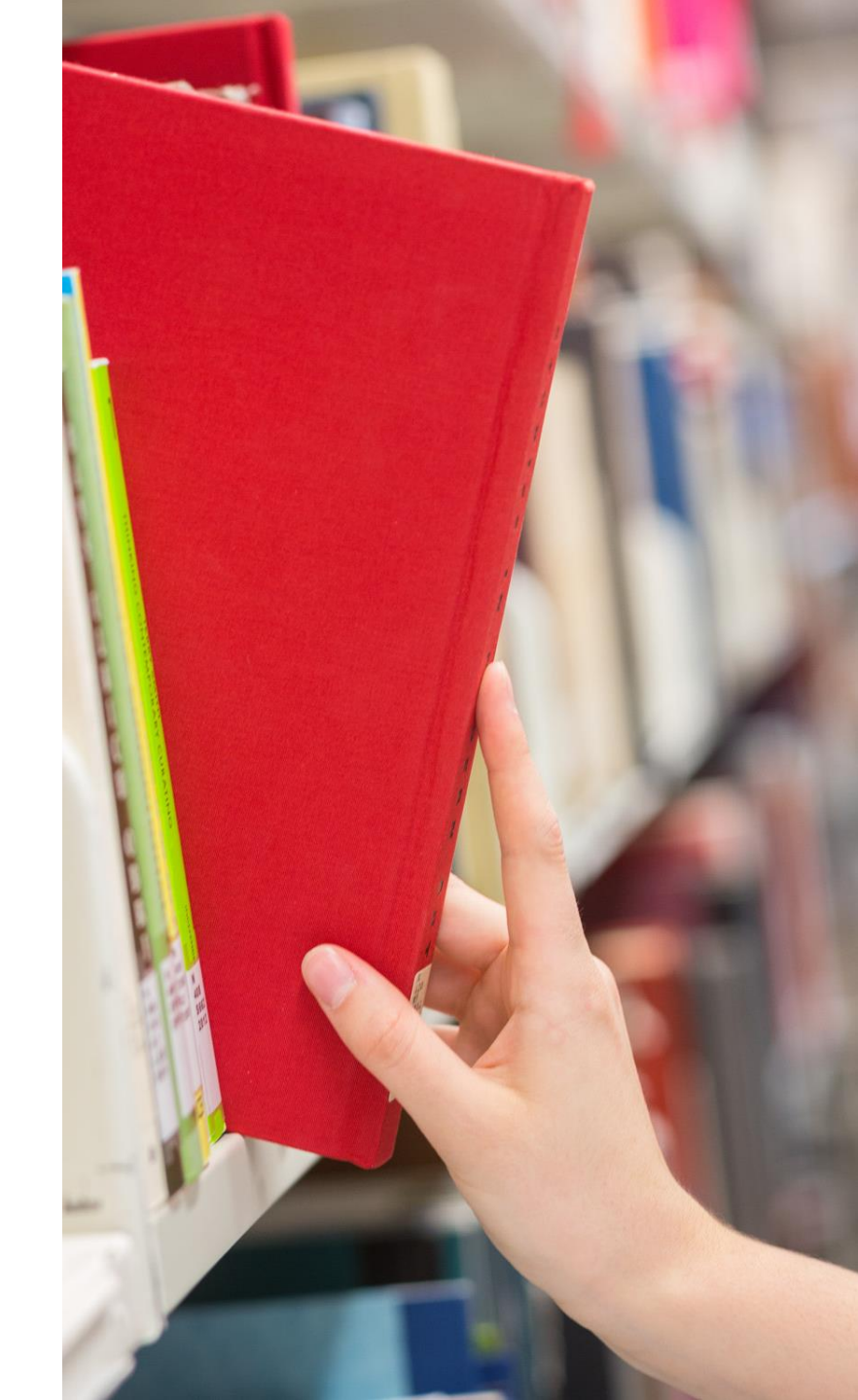

## **Espace Web en nutrition humaine**

#### www.bibl.ulaval.ca > Explorer par discipline > Nutrition humaine

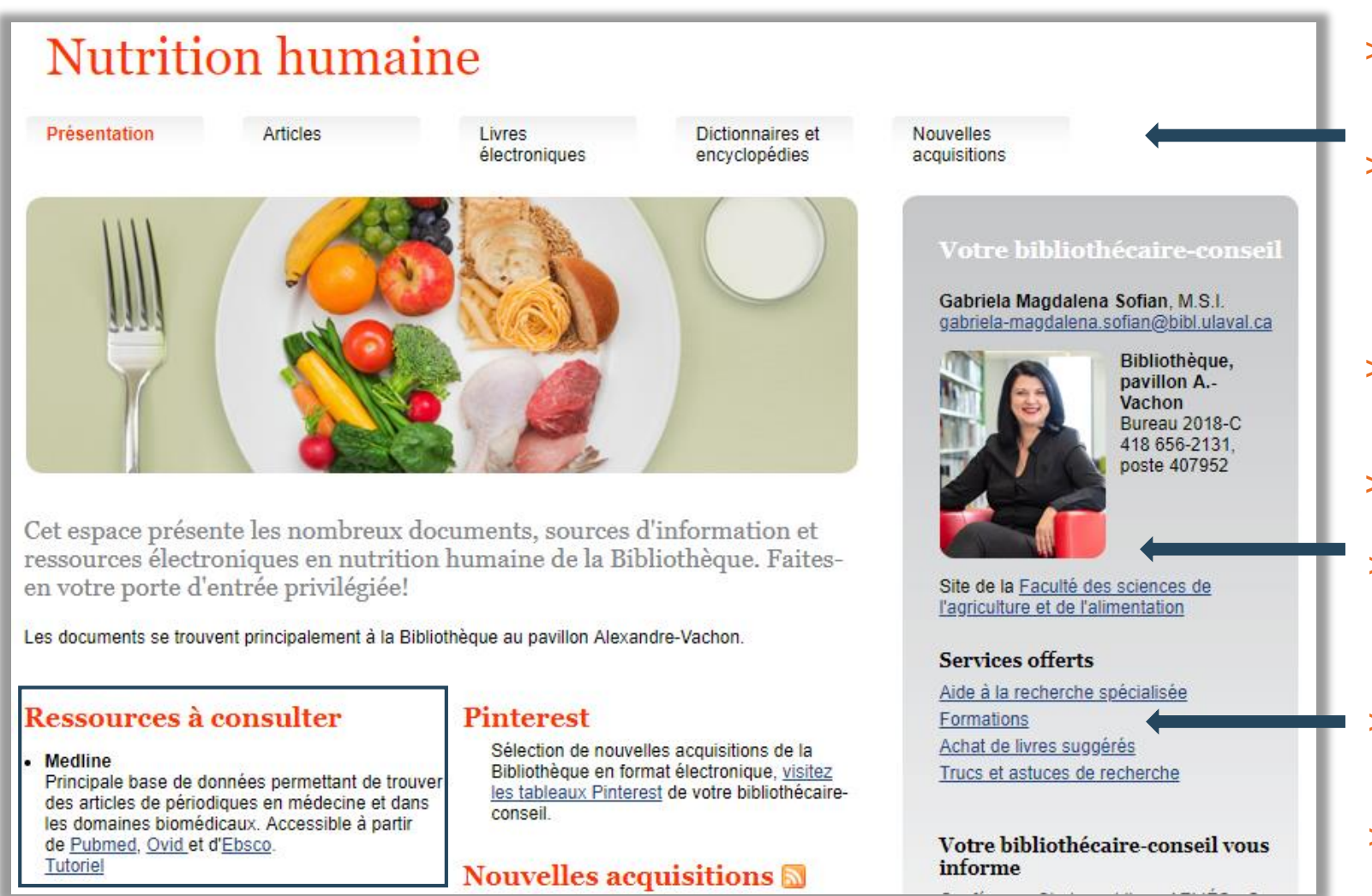

#### Accès aux :

- Bases de données spécialisées pour retrouver des articles en nutrition
- Ressources spécialement sélectionnées pour vos recherches de livres électroniques en nutrition humaine
- > Ouvrages de référence (dictionnaires et encyclopédies)
- > Fils RSS des nouvelles acquisitions
- Coordonnées de votre bibliothécaire
- Matériel de formation en recherche documentaire
- Et plus!

# Accès aux ressources électroniques

### Modalités et conditions d'accès

- Une authentification est requise, que vous soyez sur le campus ou à l'extérieur, <u>sauf</u> :
  - sur les postes informatiques de la Bibliothèque <u>ou</u>
  - si vous êtes déjà connectés au service d'authentification unique de l'Université Laval;
- La session expire après 60 minutes d'inactivité.

Pour signaler tout problème d'accès à une ressource documentaire en ligne de la Bibliothèque de l'Université Laval : <u>www.bibl.ulaval.ca/cgi-bin/ezproxy\_formulaire.pl</u>

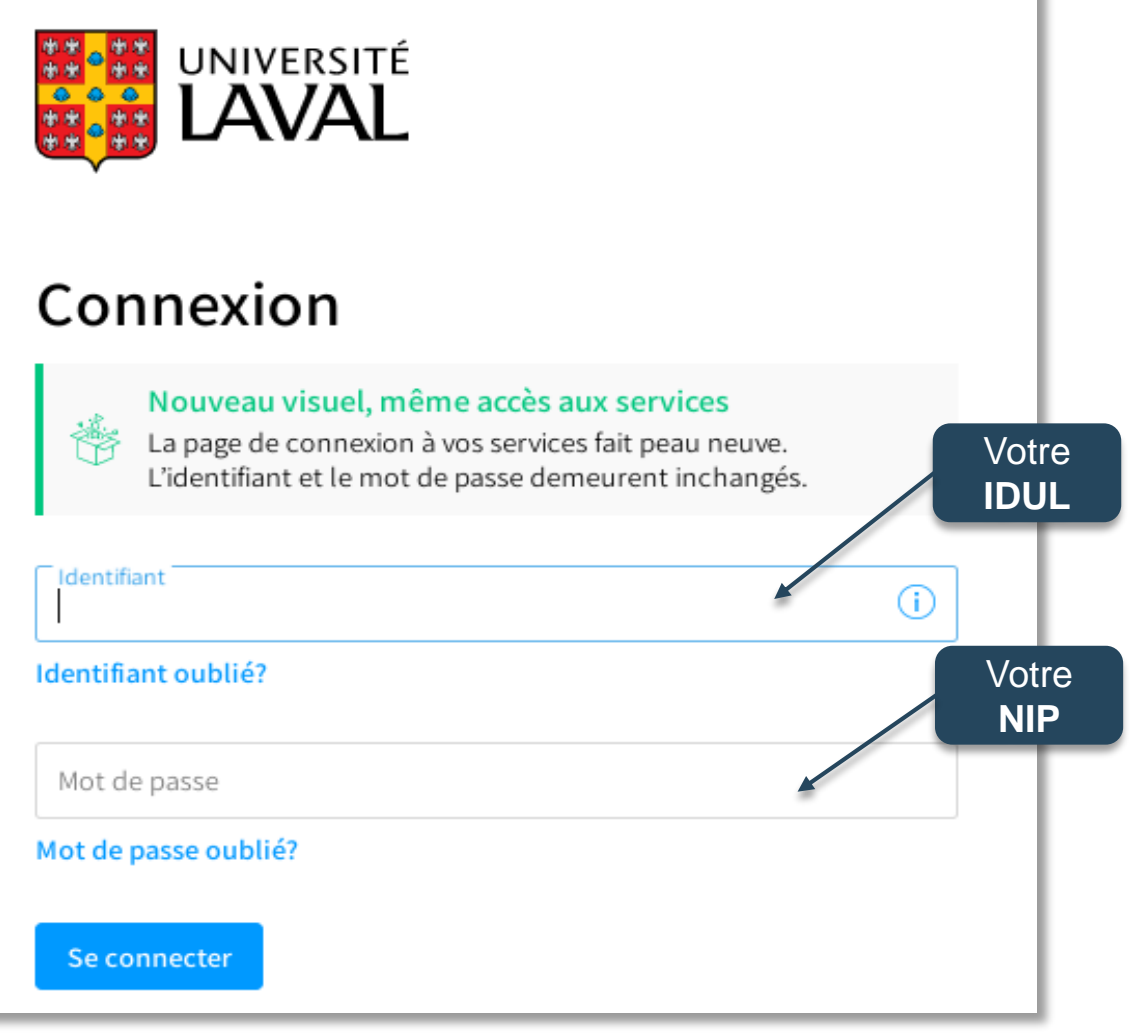

# Interroger une base de données Notions de base

### Interroger une base de données

La recherche dans une base de données peut s'effectuer de deux façons différentes :

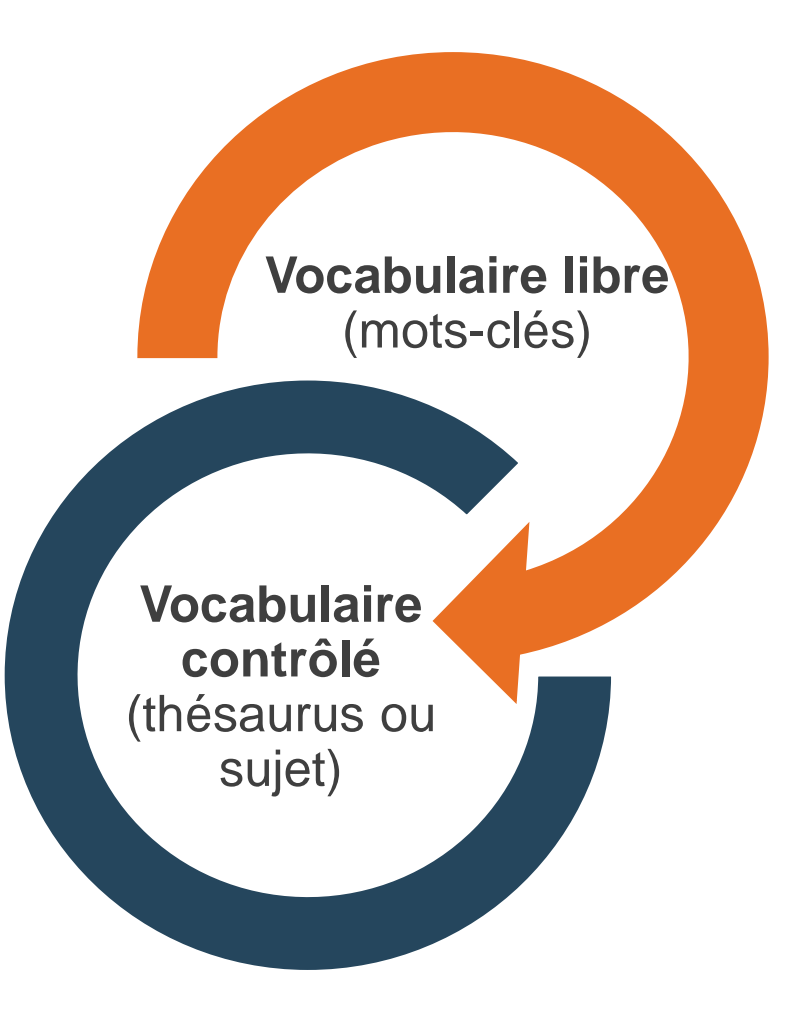

### Qu'est-ce que c'est?

- > Utiliser le langage naturel ou ses propres mots, afin de repérer des documents sur le sujet d'intérêt.
- C'est la méthode de recherche la plus répandue, celle qu'on emploie tous les jours sur le Web.
- Le choix et l'orthographe du mot ont une incidence majeure sur les résultats de recherche.
- > Les champs ou les zones à privilégier dans la recherche :
  - Titre et résumé
  - ✓ PubMed → [Title/Abstract]

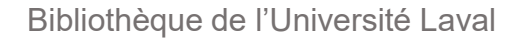

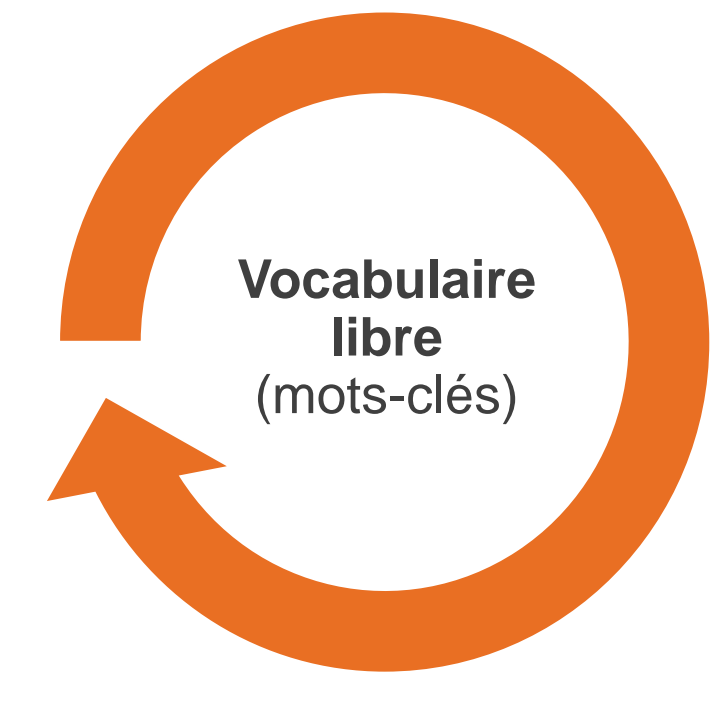

**Inconvénient** : rien ne garantit que les termes de recherche que vous choisissez correspondent à ceux de l'auteur.

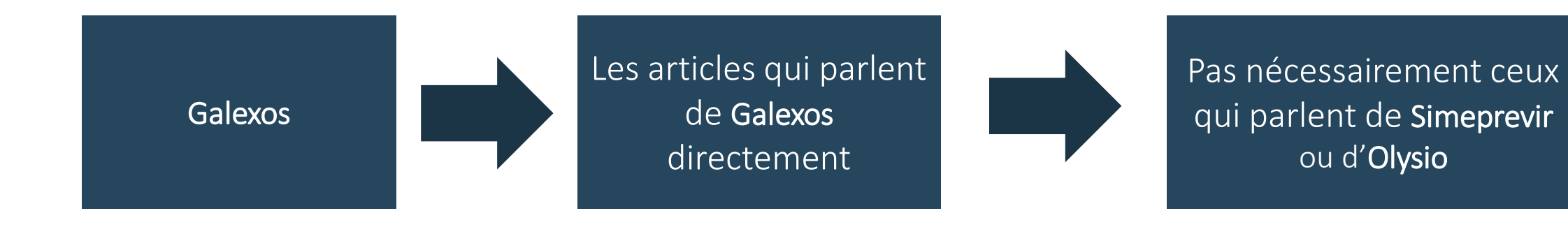

|                                                                  |                                                                                                    | Pub Med.gov                                | PubMed <ul> <li>simeprevir</li> </ul>                                                                                                    |
|------------------------------------------------------------------|----------------------------------------------------------------------------------------------------|--------------------------------------------|----------------------------------------------------------------------------------------------------|
| Pub Med.gov                                                      | PubMed T galexos                                                                                                    | National Institutes of Health              | Create RSS Create alert Advanced                                                                                                    |
| US National Library of Medicine<br>National Institutes of Health | Create RSS Create alert                                                                                                    | Article types<br>Clinical Trial            | Format: Summary - Sort by: Best Match - Per page: 20 - Send to -                                                                                                    |
| Article types<br>Clinical Trial<br>Review                        | Format: Summary - Sort by: Most Recent -                                                                                                    | Customize<br>Text availability<br>Abstract | Search results           Items: 1 to 20 of 762         << First < Prev Page 1 of 39 Next > Last >>                                                                                                    |
| Customize<br>Text availability<br>Abstract                       | Search results<br>Items: 3                                                                                                    | Free full text<br>Full text<br>Publication | <ul> <li>Pharmacokinetic Interactions between Simeprevir and Ledipasvir in Treatment-Naive</li> <li>Hepatitis C Virus Genotype 1-Infected Patients without Cirrhosis Treated with a<br/>Simeprevir-Sofosbuvir-Ledipasvir Regimen.</li> </ul>                                                                              |
| Free full text<br>Full text                                      | Simeprevir (Galexos) (150 mg) [Intern     Ottawa (ON): Canadian Agency for Drugs and                                                                                                    | 5 years<br>10 years<br>10 Custom range     | Bourgeois S, Horsmans Y, Nevens F, van Vlierberghe H, Moreno C, Beumont M, Vijgen L, van Eygen V, Luo D, Hillewaert V, Van Remoortere P, van de Logt J, Ouwerkerk-Mahadevan S.                                                                                                    |
| dates<br>5 years<br>10 years                                     | PMID: 28121112 Free Books & Documen<br>Similar articles                                                                                                    | ts Species<br>Humans<br>Other Animals      | Dec.<br>PMID: 28971875 Free PMC Article<br>Similar articles                                                                                                    |
| Custom range                                                     | A Hepatitis C Polymorphism Testing: A Hepatitis C Polymorphism Testing: A Hepatitis C Polymorphis | <u>⊀f</u><br>d - <u>Clear all</u>          | <ul> <li>Drug-Drug Interactions with the NS3/4A Protease Inhibitor Simeprevir.</li> <li>Ouwerkerk-Mahadevan S, Snoeys J, Peeters M, Beumont-Mauviel M, Simion A.</li> </ul>                                                                                                    |
| Humans<br>Other Animals                                          | Similar articles                                                                                                    |                                            | Clin Pharmacokinet. 2016 Feb;55(2):197-208. doi: 10.1007/s40262-015-0314-y. Review.<br>PMID: 26353895 Free PMC Article<br>Similar articles                                                                                                    |
| <u>Clear all</u>                                                 | <ol> <li>Galexos. an advance against nepatit</li> <li>Sabourin G.<br/>Perspect Infirm. 2014 Sep-Oct; 11(4):57. Fren</li> </ol>                                                                                                    | ch                                         | <ul> <li>Simeprevir with peginterferon α-2a/ribavirin for chronic hepatitis C virus genotype 1</li> <li>infection in treatment-experienced patients: an open-label, rollover study.</li> </ul>                                                                                                    |
| Show additional filters                                          | PMID: 25269245<br>Similar articles                                                                                                    |                                            | Gane EJ, DeJesus E, Janczewska E, George J, Diago M, Da Silva MH, Reesink H, Nikitin I,<br>Hinrichsen H, Bourgeois S, Ferenci P, Shukla U, Kalmeijer R, Lenz O, Fevery B, Corbett C,<br>Beumont M, Jessner W.<br>BMC Infect Dis. 2017 Jun 2;17(1):389. doi: 10.1186/s12879-017-2444-3.<br>PMID: 28577353 Free PMC Article |
|                                                                  |                                                                                                    |                                            | Simprevir and sofosbuvir for treatment of hepatitis C infection.                                                                                                    |

**Astuce** : Utilisation de synonymes, de termes équivalents et de variantes orthographiques pour chacun des concepts afin de maximiser le repérage.

**Exemple :** Je cherche des articles qui portent sur l'obésité chez les enfants.

| Synonymes/<br>termes<br>équivalents<br>potentiels: | enfants | Child, children, childhood, pediatric, pediatrics, etc.                                                                                                    |
|----------------------------------------------------|---------|----------------------------------------------------------------------------------------------------|
|                                                    | obésité | Obesity, obesities, obese, visceral obesity, morbid<br>obesity, morbid obesities, abdominal obesity, body fat,<br>waist, body fat, fat load, body mass index, quetelet<br>index, BMI, body weight, body weights, body-weight,<br>body fat distribution, fat tissue distribution, overweight,<br>over weight, over eat, over eating, etc. |

# Trouver et traduire les termes de recherche

- > Dictionnaires et encyclopédies
- > Guides et manuels
- > Articles scientifiques
- > Notes de cours
- > Vous!

Bibliothèque de l'Université Laval

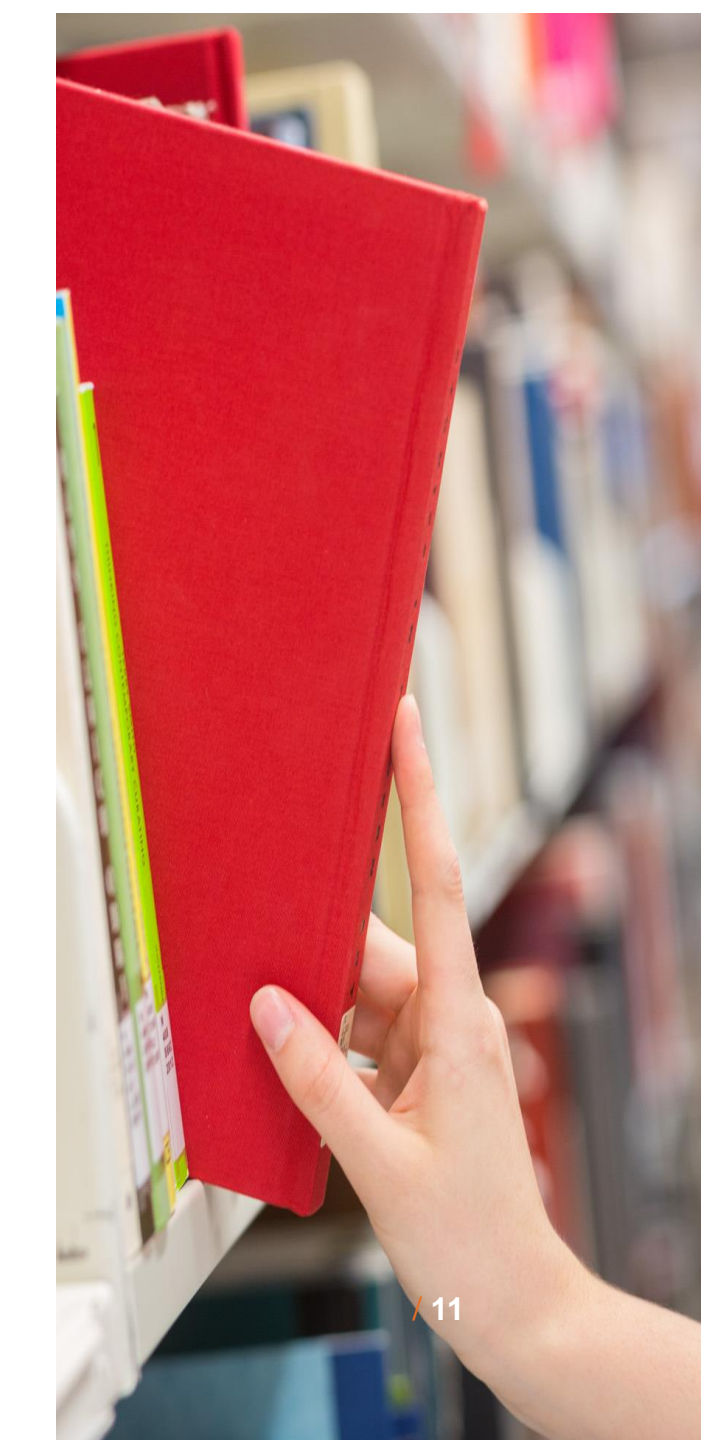

### Trouver et traduire les termes de recherche

- > HeTOP (CHU de Rouen) Traduit le MeSH de MEDLINE <u>https://www.hetop.eu/hetop/</u>
- > TERMIUM Plus (Gouvernement du Canada) https://www.btb.termiumplus.gc.ca/
- > Grand dictionnaire terminologique (OQLF)

http://www.btb.termiumplus.gc.ca

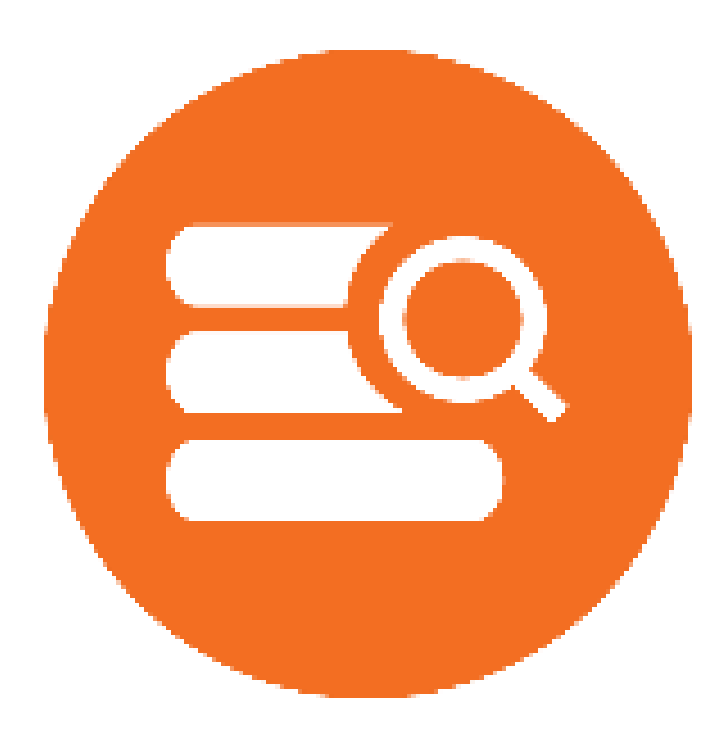

### Pour gagner du temps et de la précision

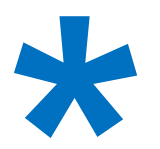

Troncature : permet de repérer toutes les terminaisons possibles d'un terme.

pediatr\*permet de repérer pediatre, pediatry, pediatric, pediatrics.

### ••••

**Guillemets** : entourent une phrase, une expression ou une série de mots et permettent de repérer une série de mots placée dans un ordre précis d'apparition.

"dairy products" permet de repêcher ces mots ensemble et écrits de cette exacte façon.

> Utiliser les symboles appropriés à la base de données.

Consultez le tableau Astuces et syntaxe – Bases de données en santé

### Les opérateurs booléens

#### Pour lier les différents concepts

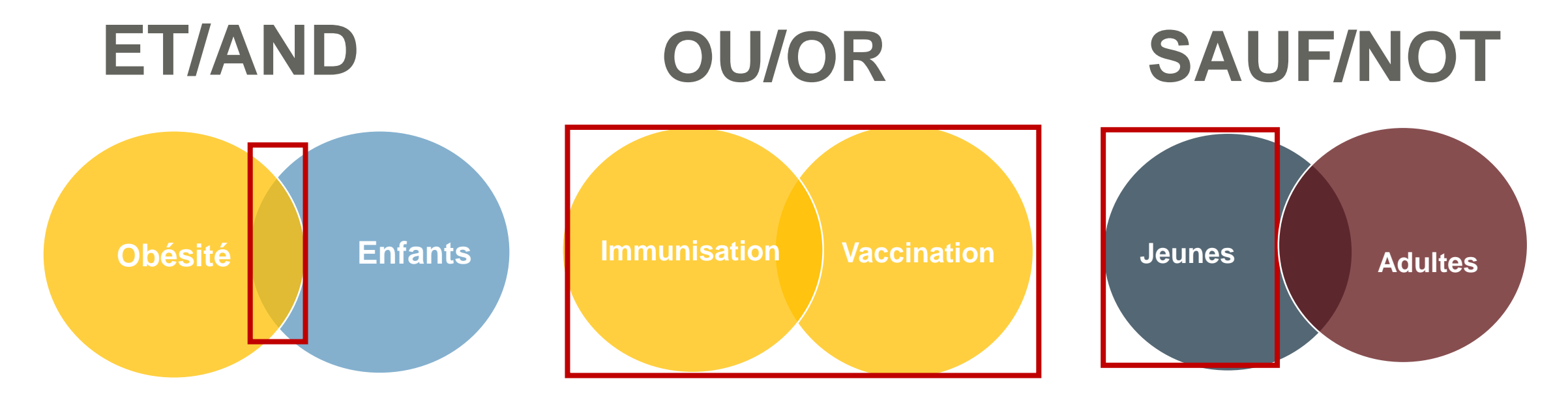

Relie différents concepts entre eux. Précise la recherche et diminue le nombre de résultats.

Recherche les synonymes, les termes équivalents d'un même concept. Élargit la recherche et augmente le nombre des résultats. Exclut les références contenant un terme non souhaité. À utiliser avec précaution!

### Qu'est-ce que c'est?

- > Définition : le langage (les mots) utilisé par une base de données bibliographique pour décrire le contenu des articles scientifiques qu'elle indexe.
- > Pour utiliser cette méthode, on doit d'abord valider notre terme dans un « dictionnaire » appelé thésaurus.
- Le vocabulaire contrôlé le plus connu est le MeSH (Medical Subject Headings) de la National Library of Medicine (NLM) utilisé pour indexer les articles de MEDLINE.

Vocabulaire contrôlé (thésaurus ou sujet)

### Thésaurus

- > Définition : Liste organisée de termes appelés descripteurs reliés entre eux et classés du terme le plus général au terme le plus spécifique.
- > Plusieurs descripteurs sont attribués à chaque référence. Ils permettent de décrire de la manière la plus précise possible le contenu de l'article.

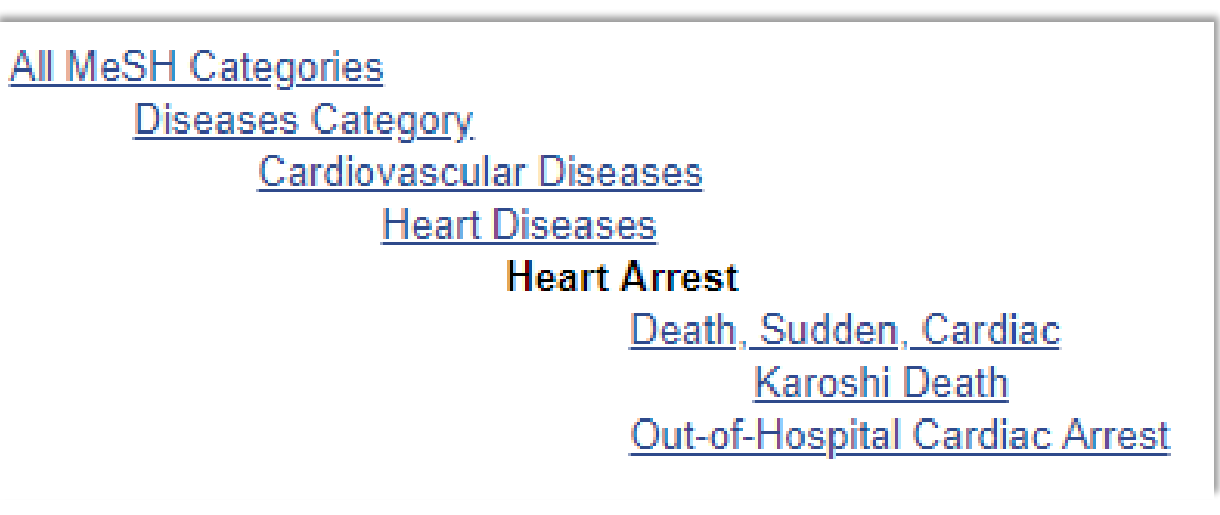

MeSH terms Electrophysiological Phenomena\* Electrophysiology Heart Arrest\* Humans Treatment Outcome

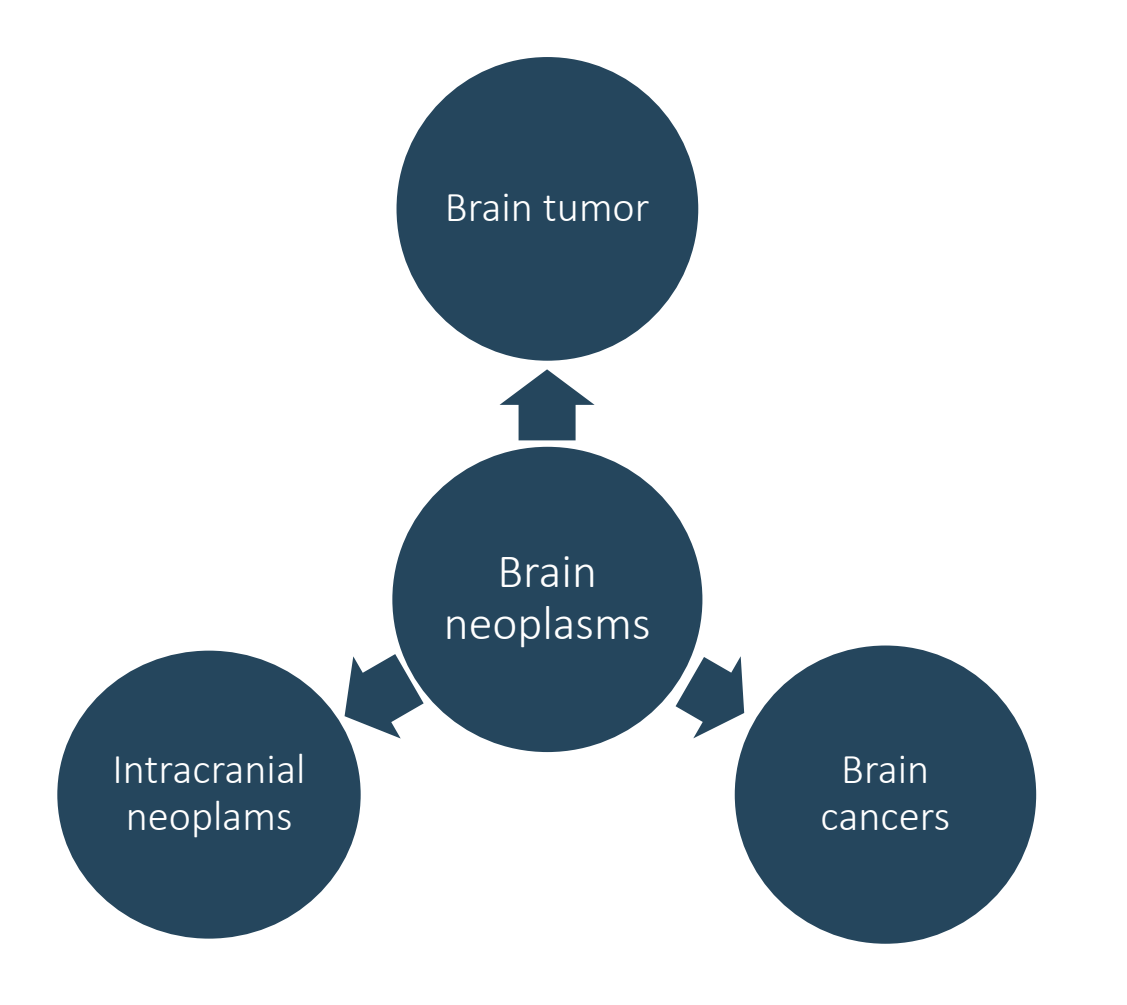

L'avantage : supprime l'ambiguïté du langage naturel (synonymes / variantes orthographiques).

L'inconvénient : le terme, jusqu'à la manière de l'écrire, est imposé par la base de données.

Les articles sont indexés uniformément, peu importe le vocabulaire utilisé par l'auteur.

Avec le vocabulaire libre, vous devez chercher une combinaison de synonymes ou de variantes orthographiques si vous voulez trouver tous les articles sur le sujet. Avec le vocabulaire contrôlé dans la base de données PubMed, vous devez utiliser uniquement un terme.

Brain tumor\* OR Brain neoplasm\* OR Intracranial neoplasm\* OR Brain cancer\*

MeSH: Brain Neoplasms

### **PubMed** Structure, thésaurus, syntaxe et principales fonctionnalités

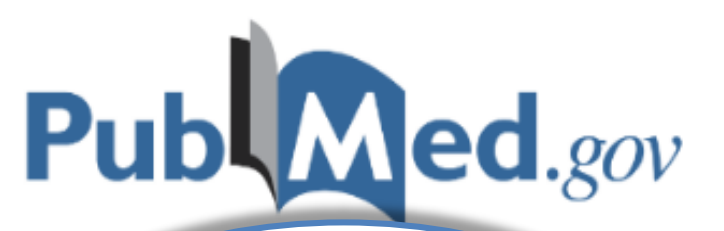

# PubMed ou MEDLINE?

- MEDLINE est le nom de la base de données produite et gérée par la Bibliothèque Nationale de Médecine des États-Unis (US National Library of Medicine - NLM).
- > PubMed (Public Access to Medline) permet d'interroger MEDLINE et donne également accès aux différents autres types de références.
- MEDLINE est aussi disponible sur d'autres interfaces de recherches : Ovid, EBSCO Host, Web of Science.

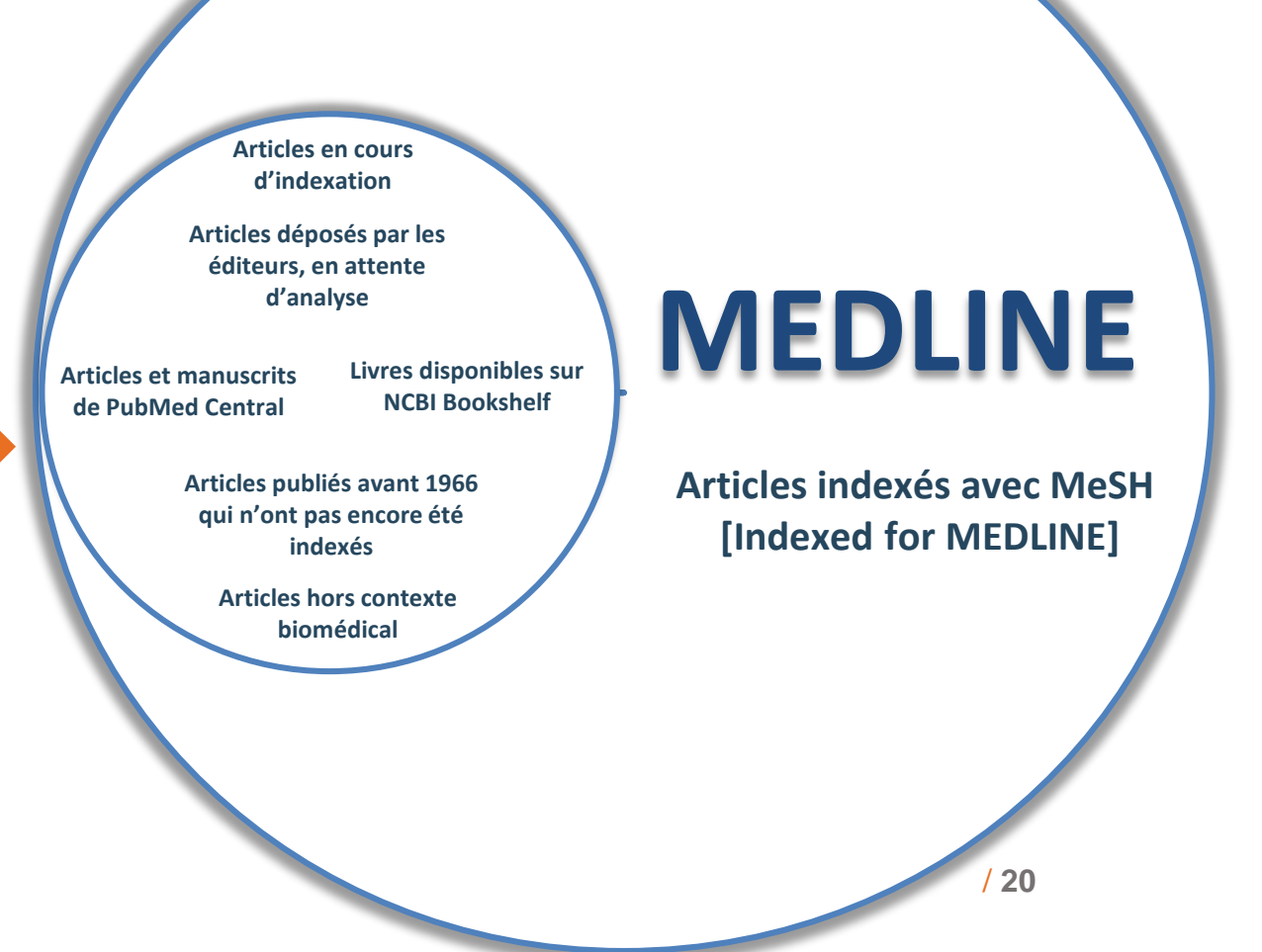

# MEDLINE

### Caractéristiques et couverture

- La plus importante base de données bibliographique spécialisée en sciences biomédicales et sciences de la vie;
- Comprend plus de 30 millions de références publiées depuis 1946 dans environ 5200 revues scientifiques;
- Couverture mondiale, mais la plupart des références proviennent de sources anglophones;
- > Mise à jour quotidienne;
- > En consultation libre et gratuite sur internet.

# PubMed Règles d'écriture

- > Interrogation uniquement en anglais
- > Par défaut, PubMed élimine les accentuations
- > Les termes de recherche peuvent être saisis en minuscules ou en majuscules
- > Les opérateurs booléens toujours en anglais et en majuscules (AND est l'opérateur par défaut)
- > La troncature \* toujours à la fin
- > Pour la recherche d'expression exacte, vous pouvez :
  - Utiliser les guillemets ex. : "mediterranean diet"
  - Sélectionner un ou des champs de recherche ex. : mediterranean diet[Title/Abstract]

#### Attention !

Les deux symboles ne peuvent pas être utilisés ensemble – ex. : "mediterranean diet\*" ne fonctionne pas. Utiliser plutôt la recherche par champ et ajouter la troncature seulement à la fin – ex. : mediterranean diet\*[Title/Abstract]

## Recherche en vocabulaire libre

### Recherche simple

PubMed

Inscrivez vos termes de recherche

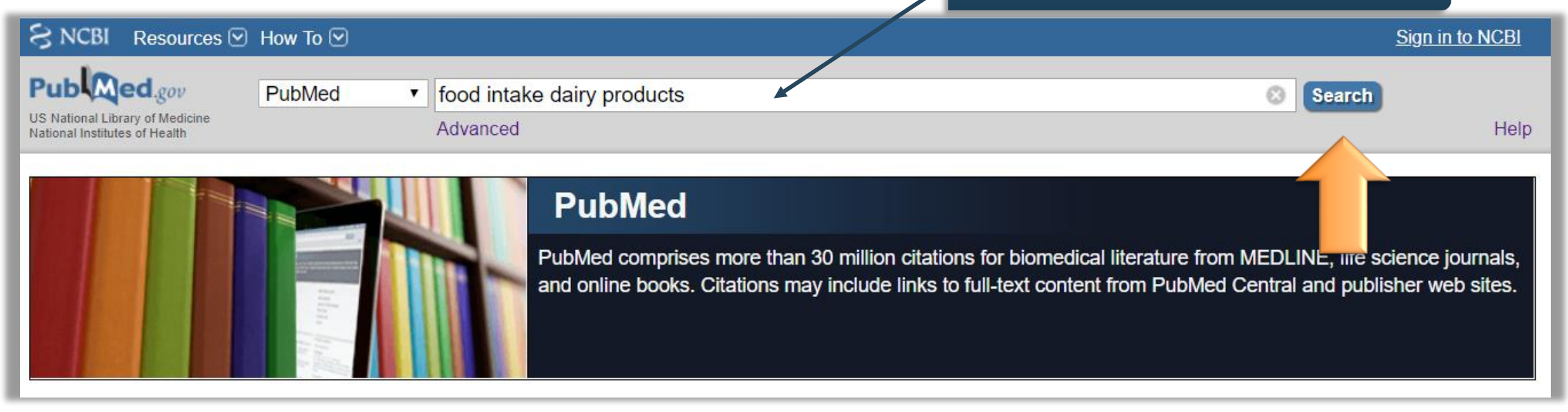

- > La recherche est effectuée dans tous les champs.
- > Résultats nombreux et imprécis.
- > Consultez toujours la boîte Search Details pour voir comment votre recherche a été interprétée.
- > Limitez la recherche au champs titre et résumé afin d'accroître la pertinence des résultats obtenus.

### PubMed Recherche en vocabulaire libre

### Recherche avancée

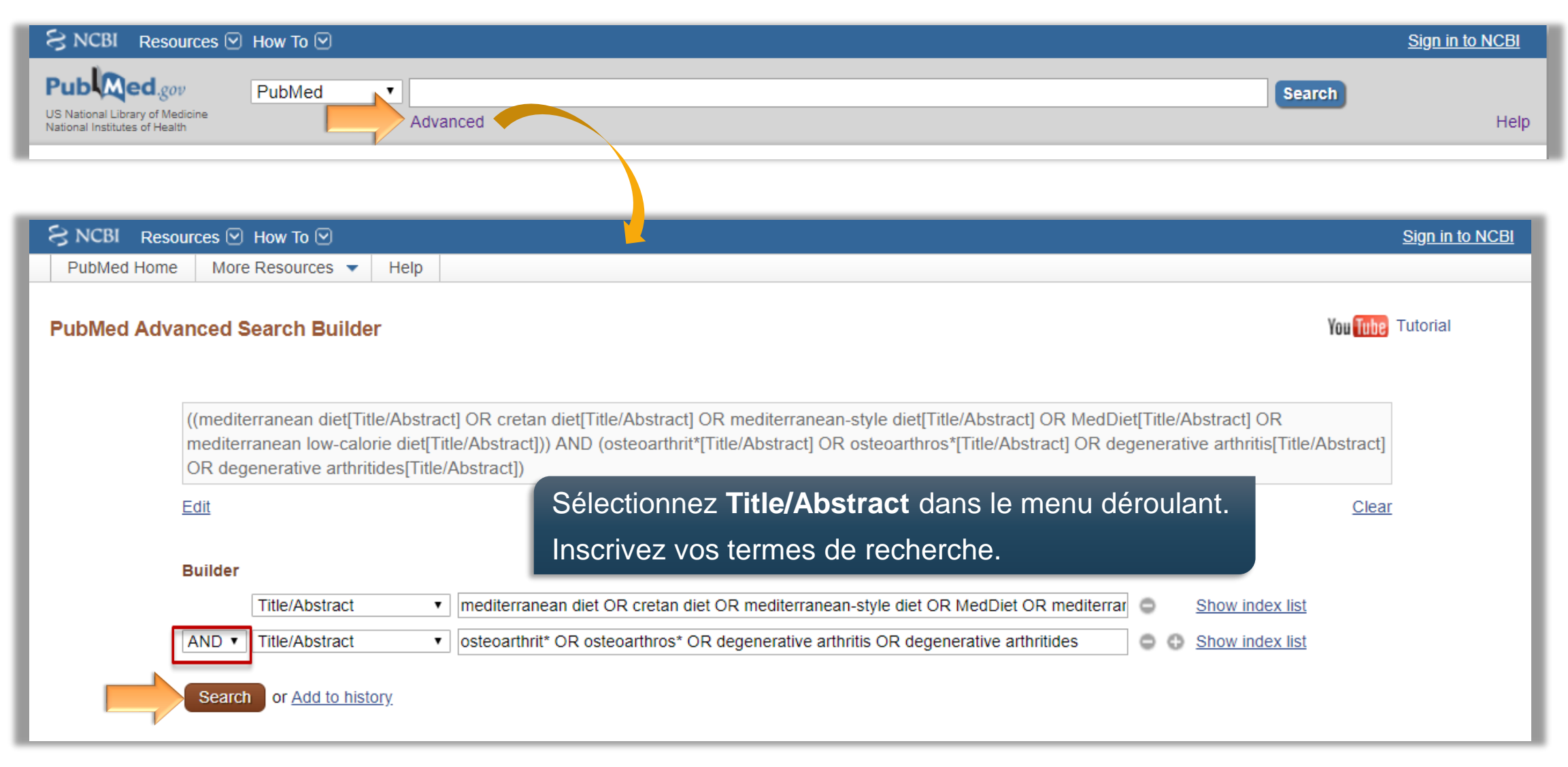

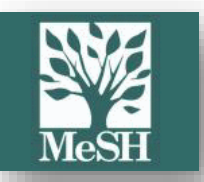

### Accès au thésaurus de PubMed

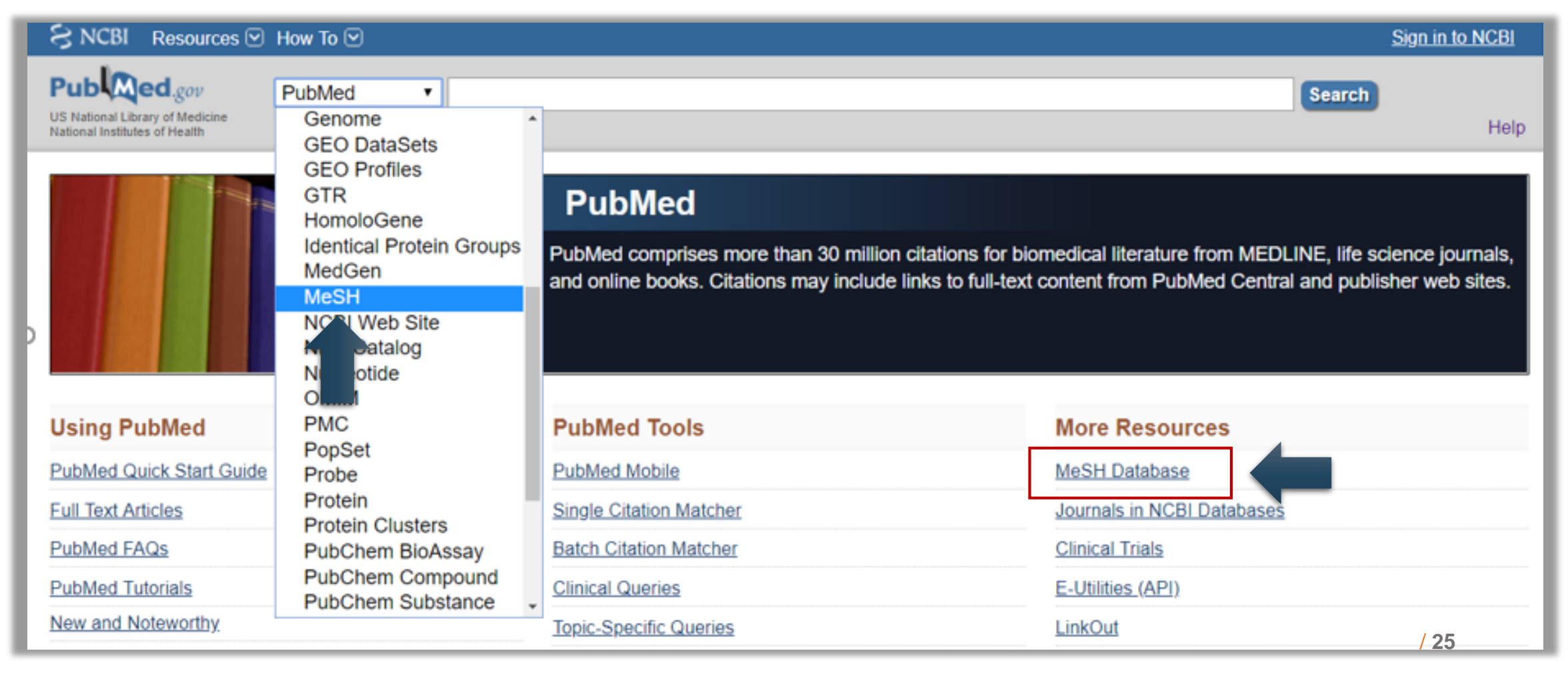

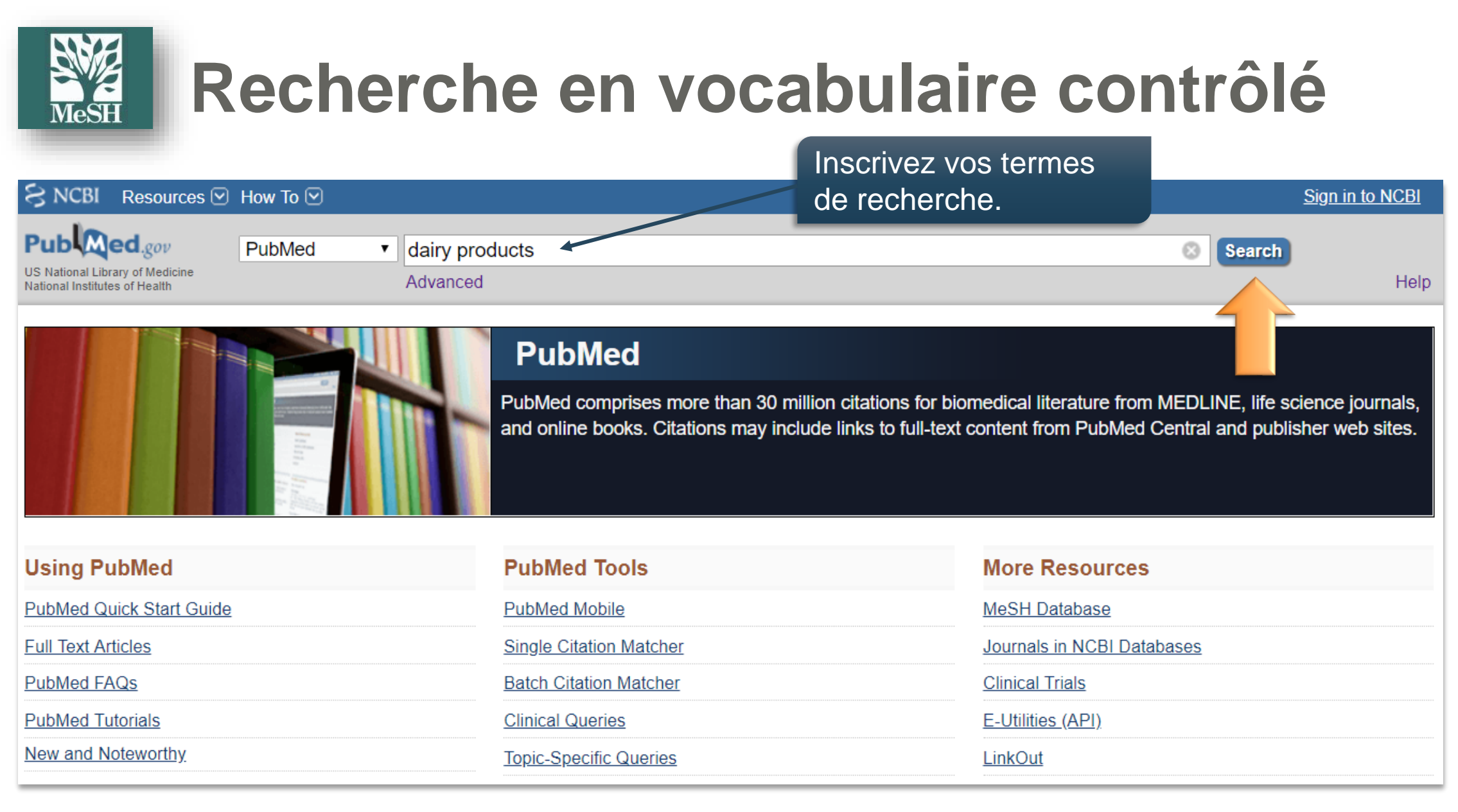

Bibliothèque de l'Université Laval

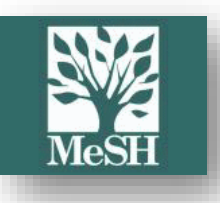

| S NCBI Resources 🗹 How To                                                                                     |                                                                                                    | <u>Sign in to NCBI</u>    |
|----------------------------------------------------------------------------------------------------|----------------------------------------------------------------------------------------------------|---------------------------|
| MeSH MeSH                                                                                                    | <ul> <li>dairy products</li> <li>Create alert Limits Advanced</li> </ul>                                    | Search Help               |
| Summary -                                                                                                    | Dans la liste de termes proposés,                                                                           | PubMed Search Builder     |
| Search results<br>Items: 2                                                                                    | cliquer sur le mot ou l'expression<br>correspondant au concept recherché.                                   |                           |
| <ul> <li>Dairy Products</li> <li>1. Raw and processed or manuf<br/>from goats, sheep, reindeer, a</li> </ul>  | actured milk and milk-derived products. These are usually from cows (bovine) but are also nd water buffalo. | Add to search builder AND |
| <ul> <li>Cultured Milk Products</li> <li>Derivatives of milk that are pr<br/>Year introduced: 2004</li> </ul> | duced by controlled FERMENTATION.                                                                           | Find related data         |

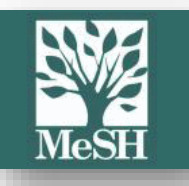

## Fiche d'un MeSH 1/2

| Dai        | ry Products                                                |                                 |                               |         |                |          |
|------------|------------------------------------------------------------|---------------------------------|-------------------------------|---------|----------------|----------|
| Raw<br>and | and processed or manufactured milk and m<br>water buffalo. | ep, reindeer,                   | Définition du                 | MeSH    |                |          |
| Publ       | Ved search builder options                                 |                                 |                               |         |                |          |
| Subl       | neadings:                                                  |                                 |                               |         |                |          |
| E          |                                                            |                                 |                               |         |                |          |
|            | administration and dosage                                  | drug effects                    | pharmacology                  | Sub     | odivisions     |          |
| - 1        | adverse effects                                            | economics                       | physiology                    |         |                |          |
|            | agonists                                                   | enzymology                      | poisoning                     |         |                |          |
|            | analysis                                                   | etiology                        | radiation effects             |         |                |          |
|            | anatomy and histology                                      | genetics                        | standards                     |         |                |          |
| - 1        | antagonists and inhibitors                                 | history                         | statistics and numerical data |         |                |          |
|            | biosynthesis                                               | immunology                      | supply and distribution       |         |                |          |
|            | blood                                                      | isolation and purification      | therapeutic use               |         |                |          |
|            | chemical synthesis                                         | metabolism                      | therapy                       |         |                |          |
|            | chemistry                                                  | microbiology                    | toxicity                      |         |                |          |
|            | classification                                             | organization and administration | ultrastructure                |         |                |          |
|            | cytology                                                   | parasitology                    | urine 🗆 urine                 |         |                |          |
|            | diagnosis                                                  | pathology                       | virology                      |         |                |          |
| - 1        | diagnostic imaging                                         | pharmacokinetics                |                               |         |                |          |
|            | actrict to MoSH Mojor Topic                                | 1                               |                               | ,<br>,  |                |          |
|            | to not include MeSH terms found below this                 | term in the MeSH hierarchy.     | Transformation du             | ı MeSH  | en concept ma  | jeur     |
| Tree       | Number(s): G07 203 300 350 .102 500 350                    |                                 |                               |         |                |          |
| MeS        | H Unique ID: D003611                                       |                                 | Empêcher l'                   | explosi | on automatique | du terme |
| Entry      | / Terms:                                                   |                                 |                               |         |                |          |
| -          | ]                                                          |                                 |                               |         |                |          |
|            | Dairy Product                                              | where at variantee orth         | nographiques                  |         |                | / 28     |
|            | Product, Dairy SynOl                                       | iymes et vanantes ont           | lographiques                  |         |                |          |
|            |                                                            |                                 |                               |         |                |          |

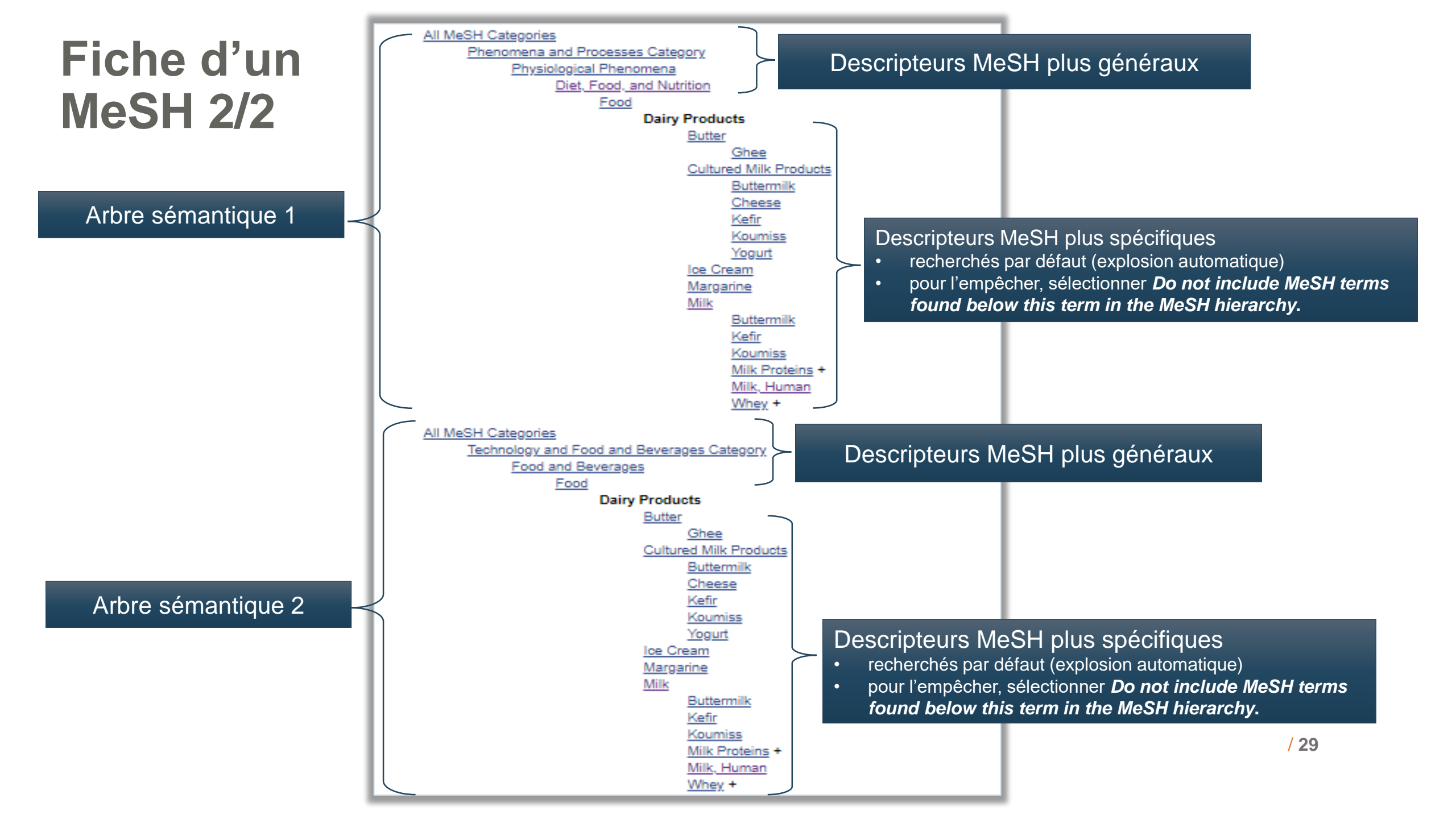

# Structure d'une notice

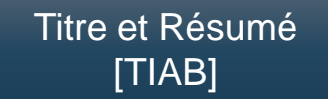

PMID : Numéro unique de l'article dans PubMed [PMID]

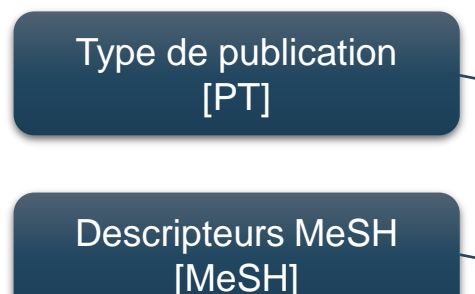

Bibliothèque de l'Université Laval

Cardiol Rev. 2019 May/Jun;27(3):127-130. doi: 10.1097/CRD.00000000000222.

### The Mediterranean Diet and Cardiovascular Disease: Gaps in the Evidence and Research Challenges.

Temple NJ<sup>1</sup>, Guercio V<sup>2</sup>, Tavani A<sup>3</sup>.

Author information

#### Abstract

In this article, we critically evaluate the evidence relating to the effects of the Mediterranean diet (MD) on the risk of cardiovascular disease (CVD). Strong evidence indicating that the MD prevents CVD has come from prospective cohort studies. However, there is only weak supporting evidence from randomized controlled trials (RCTs) as none have compared subjects who follow an MD and those who do not. Instead, RCTs have tested the effect of 1 or 2 features of the MD. This was the case in the Prevención con Dieta Mediterránea (PREDIMED) study: the major dietary change in the intervention groups was the addition of either extravirgin olive oil or nuts. Meta-analyses generally suggest that the MD causes small favorable changes in risk factors for CVD, including blood pressure, blood glucose, and waist circumference. However, the effect on blood lipids is generally weak. The MD may also decrease several biomarkers of inflammation, including C-reactive protein. The 7 key features of the MD can be divided into 2 groups. Some are clearly protective against CVD (olive oil as the main fat; high in legumes; high in fruits/vegetables/nuts; and low in meat/meat products and increased in fish). However, other features of the MD have a less clear relationship with CVD (low/moderate alcohol use, especially red wine; high in grains/cereals; and low/moderate in milk/dairy). In conclusion, the evidence indicates that the MD prevents CVD. There is a need for RCTs that test the effectiveness of the MD for preventing CVD. Key design features for such a study are proposed.

PMID: 30946700 DOI: <u>10.1097/CRD.000000000000222</u> [Indexed for MEDLINE]

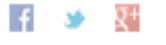

### Publication types, MeSH terms Publication types Meta-Analysis Proving

Review

#### MeSH terms

Biomedical Research/methods\* Cardiovascular Diseases/epidemiology Cardiovascular Diseases/prevention & control\* Diet. Mediterranean\* Feeding Behavior/physiology\* Global Health Humans Incidence Risk Factors

### Terme suivant la barre oblique : subdivision

MeSH suivi d'un astérisque : sujet majeur

/ 30

\_

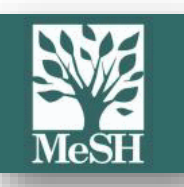

# **Combiner des MeSH**

| S NCBI Resources                                                                                                    | How To 🕑                                           |                                                                                             |                                                                                                    |                                                 | <u>Sign in to NCBI</u>                                               |
|----------------------------------------------------------------------------------------------------|----------------------------------------------------|---------------------------------------------------------------------------------------------|----------------------------------------------------------------------------------------------------|-------------------------------------------------|----------------------------------------------------------------------|
| MeSH                                                                                                    | MeSH •                                             | imits Advanced                                                                              |                                                                                                    |                                                 | Search<br>Help                                                       |
| Full -<br>Osteoarthritis<br>A progressive, degenerativ<br>aging process but from bio<br>osteoarthrosis deformans.                                                                                                    | e joint disease, the mos<br>chemical changes and b | Vous pouvez égaler<br>opérateurs booléen<br>uniquement des <b>Me</b><br>de recherche.       | ment utiliser les<br>s pour combiner<br><b>SH</b> dans la fenêtre                                          | Send to: -<br>PubMe<br>("Diet<br>"Osteo<br>lled | d Search Builder<br>→ Mediterranean"[Mesh]) AND<br>→arthritis"[Mesh] |
| PubMed search builder opt<br>Subheadings:                                                                                                    | tions                                              |                                                                                             |                                                                                                    | Add to<br>Searc                                 | h PubMed                                                             |
| <ul> <li>analysis</li> <li>anatomy and his</li> <li>blood</li> <li>cerebrospinal flu</li> </ul>                                                                                                    | tology<br>id                                       | <ul> <li>embryology</li> <li>enzymology</li> <li>epidemiology</li> <li>ethnology</li> </ul> | <ul> <li>pathology</li> <li>physiology</li> <li>physiopathology</li> <li>prevention and control</li> </ul> | Related<br>PubMed                               | d information                                                        |
| <ul> <li>chemically induc</li> <li>classification</li> <li>complications</li> </ul>                                                                                                    | ed                                                 | <ul> <li>etiology</li> <li>genetics</li> <li>history</li> </ul>                             | <ul> <li>psychology</li> <li>radiotherapy</li> <li>rehabilitation</li> </ul>                               | PubMee                                          | 1 - Major Topic<br>Queries                                           |
| <ul> <li>congenital</li> <li>cytology</li> <li>diagnosis</li> </ul>                                                                                                    |                                                    | <ul> <li>immunology</li> <li>metabolism</li> <li>microbiology</li> </ul>                    | <ul> <li>statistics and numerical data</li> <li>surgery</li> <li>therapy</li> </ul>                        | NLM Me<br>dbGaP                                 | eSH Browser<br>Links                                                 |
| <ul> <li>diagnostic imagine diagnostic imagine diagnostic imagine</li></ul> | ng                                                 | <ul> <li>mortality</li> <li>nursing</li> <li>organization and administration</li> </ul>     | ultrastructure<br>urine<br>veterinary                                                                      | MedGe                                           | n<br>/ 31                                                            |
| economics                                                                                                    |                                                    | <ul> <li>parasitology</li> </ul>                                                            | virology                                                                                                   | Recent                                          | t Activity                                                           |

### Historique de recherche

### Combiner les résultats de recherche

PubMed

|                                             | Resources 🕙 How                                                                                                    |                                                                                                    | <u></u>                                                            |                                                           |
|---------------------------------------------|----------------------------------------------------------------------------------------------------|----------------------------------------------------------------------------------------------------|--------------------------------------------------------------------|-----------------------------------------------------------|
| Pub<br>US National Lib<br>National Institut | Publ                                                                                                    | Med  (mediterranean diet[Title/Abstract] OR cretan diet[Title/Abstract] OR mediterranean-style diet[Title.                                                                                                    | Search                                                             | ŀ                                                         |
| Builder                                     |                                                                                                    |                                                                                                    |                                                                    |                                                           |
|                                             | All Fields                                                                                                    | <ul> <li>(osteoarthrit*[Title/Abstract] OR osteoarthros*[Title/Abstract] OR degenerative arthritis[Title/</li> </ul>                                                                                                    | Show index list                                                    |                                                           |
| AND •                                       | All Fields                                                                                                    | "Osteoarthritis"[Mesh]     O                                                                                                    | Show index list                                                    |                                                           |
| OR<br>NOT                                   | or <u>Add to histor</u>                                                                                                 | χ.                                                                                                    |                                                                    |                                                           |
| History<br>Search                           | Add to builder                                                                                                    | Dow                                                                                                    | vnload history C                                                   | lear hist                                                 |
| listory<br>Search                           | Add to builder                                                                                                    | Dow<br>Query<br>Search "Osteoarthritis"[Mesh]                                                                                                    | vnload history. C<br>Items found<br>59607                          | lear hist<br>Time<br>11:31:                               |
| Search                                      | Add to builder                                                                                                    | Query Query Search "Osteoarthritis"[Mesh] eoarthrit"[Title/Abstract] OR osteoarthros"[Title/Abstract] OR degenerative e Abstract] OR degenerative arthritides[Title/Abstract])                                                                                                    | Items found<br>59607<br>66830                                      | lear hist<br>Time<br>11:31:<br>11:29:                     |
| History<br>Search<br>#8<br>#5<br>#4         | Add to builder Add AND in builder OR in builder NOT in builder Delete from history                                      | Query           Search "Osteoarthritis"[Mesh]           seoarthrit'[Title/Abstract] OR osteoarthros"[Title/Abstract] OR degenerative le/Abstract] OR degenerative arthritides[Title/Abstract])           iediterranean diet[Title/Abstract] OR cretan diet[Title/Abstract] OR mediterranean-style bstract] OR MedDiet[Title/Abstract] OR mediterranean low-calorie diet[Title/Abstract]))) OR terranean"[Mesh]                                                            | vnload history. C<br>Items found<br>59607<br>66830<br>5040         | lear hist<br>Time<br>11:31:<br>11:29:<br>11:28:           |
| History<br>Search<br>#8<br>#5<br>#4<br>#4   | Add to builder<br>Add<br>AND in builder<br>OR in builder<br>NOT in builder<br>Delete from history<br>Show search result | Down           Query           Search "Osteoarthritis"[Mesh]           ieoarthrit"[Title/Abstract] OR osteoarthros"[Title/Abstract] OR degenerative<br>le/Abstract] OR degenerative arthritides[Title/Abstract])           iediterranean diet[Title/Abstract] OR cretan diet[Title/Abstract] OR mediterranean-style<br>bstract] OR MedDiet[Title/Abstract] OR mediterranean low-calorie diet[Title/Abstract]))) OR<br>terranean"[Mesh]           it, Mediterranean"[Mesh] | vnload history. C<br>Items found<br>59607<br>66830<br>5040<br>2965 | lear hist<br>Time<br>11:31:<br>11:29:<br>11:28:<br>11:28: |

### PubMed

## Les filtres de recherche (limites)

#### Page des résultats

|                  | S NCBI Resource                                                                  | s 🗹 How To 🕑                                                                                                    |                                                                                                    | <u>Sign in to NCBI</u>                                                                    |
|------------------|----------------------------------------------------------------------------------|----------------------------------------------------------------------------------------------------|----------------------------------------------------------------------------------------------------|-------------------------------------------------------------------------------------------|
|                  | Publiced.gov<br>US National Library of Medicine<br>National Institutes of Health | PubMed • medite<br>Create                                                                                         | rranean diet osteoarthritis<br>RSS Create alert Advanced                                                                                                    | Search Help                                                                               |
| $\left[ \right]$ | Article types<br>Clinical Trial<br>Review                                        | Format: Summary +                                                                                                 | Sort by: Most Recent - Per page: 20 - Send to -                                                                                                    | Filters: <u>Manage Filters</u><br>Sort by:                                                |
|                  | Customize<br>Text availability<br>Abstract<br>Eree full text                     | Best matches<br>Med Diet 4.0: the<br>Dernini S et al. Pu                                                          | for mediterranean diet:<br><u>Mediterranean diet with four sustainable benefits.</u><br>blic Health Nutr. (2017)<br>blic diet ite gemeenente, and gerdieuegeuler diegege                                                                                                    | Best match Most recent                                                                    |
|                  | Full text                                                                        | Widmer RJ et al.                                                                                                  | An diet, its components, and cardiovascular disease.<br>Am J Med. (2015)                                                                                                    | Results by year                                                                           |
|                  | Publication dates<br>5 years<br>10 rears<br>Custom range                         | Mediterranean d<br>Georgoulis M et a<br>Switch to our n                                                           | et and diabetes: prevention and treatment.<br>I. Nutrients. (2014)<br>ew best match sort order                                                                                                    |                                                                                           |
|                  | Species<br>Humans<br>Other Animals<br><u>Clear all</u>                           | Additional filters                                                                                                | 6 << First < Prev Page 1 of 321 Next > Last >>                                                                                                    | Download CSV Related searches mediterranean diet and cardiovascular disease               |
|                  | Show additional filters                                                          | <ul> <li>Text availability</li> <li>Publication dates</li> <li>Species</li> <li>Languages</li> <li>Sex</li> </ul> | <u>es to stop hypertension, mediterranean dietary pattern, and diabetic nephropathy</u><br><u>pe 2 diabetes: A case-control study.</u><br>K, Rashidy-Pour A, Yekaninejad MS, Zargar MS, Akbari Eidgahi MR.<br>19 Oct;33:164-170. doi: 10.1016/j.clnesp.2019.05.021. Epub 2019 Jun 14. | mediterranean diet alzheimer<br>mediterranean diet weight<br>adherence mediterranean diet |
|                  |                                                                                  | Subjects Journal categories Ages Search fields                                                                    | Attention! Show = affichage et nor<br>ciation between several dietary scores and risk of cardiovascular diseases: Is the<br>iet equally associated to cardiovascular diseases compared to National Nutritional                                                                        | n sélection. Epression                                                                    |
|                  |                                                                                  | Show                                                                                                    | C, Fézeu L, Touvier M, Chaltiel D, Hercberg S, Galan P, Adjibade M, Kesse-Guyot<br>24;217:1-12. doi: 10.1016/j.ahj.2019.07.009. [Epub ahead of print]                                                                                                    |                                                                                           |

Raffinez les résultats de recherche (langue, âge, date de publication, etc.) Attention! Les filtres restent activés par défaut. PubMed

## **Gestion des résultats**

### Page de résultats

| Publed.gov<br>US National Library of Medicine<br>National Institutes of Health | PubMedBrain NeoplasmsModifier l'affichage des résultats (sélectionne<br>l'affichage Abstract au lieu de Summary). | er 📀 Search Help                                                                                 |
|--------------------------------------------------------------------------------|----------------------------------------------------------------------------------------------------|--------------------------------------------------------------------------------------------------|
| Article types<br>Clinical Trial                                                | Format: Summary - Sort by: Most Recent - Per page: 20 - Send to -                                                 | Filters: <u>Manage Filters</u>                                                                   |
| Review                                                                         |                                                                                                    | Sort by:                                                                                         |
| Customize                                                                      | Search results                                                                                                    | Articles contenant les                                                                           |
| Text availability                                                              | Items: 1 to 20 of 23709 <<< First < Prev Page 1 of 1186 Next > Last >>                                            | termes de l'équation de                                                                          |
| Abstract                                                                       |                                                                                                    | termes de l'équation de                                                                          |
| Free full text                                                                 | Invasive nituitary adenomas with gross total resection: The wait-and-see policy during postoperative              | recherche.                                                                                       |
| ruii text                                                                      | <ol> <li>management</li> </ol>                                                                                    |                                                                                                  |
| Publication dates                                                              | Ly L. Zhang B. Wang M. Yin S. Zhou P. Hu Y. Zhang S. Chen C. Zhang N. Jiang S.                                    |                                                                                                  |
| 5 years                                                                        | J Clin Neurosci. 2018 Dec;58:49-55. doi: 10.1016/j.jocn.2018.10.065. Epub 2018 Oct 24.                            | Titles with your search terms                                                                    |
| Custom range                                                                   | PMID: 30454695<br>Similar articles                                                                                | [Phenols metabolism in the brain and in the<br>muscles in intr; [Zh Nevropatol Psikhiatr Im S S] |
| Species                                                                        |                                                                                                    | See more                                                                                         |
| Humans                                                                         | TBX2 is a neuroblasto OXM1                                                                                        | See more                                                                                         |
| Other Animals                                                                  | 2. reactivation of DREAN I FOUVER des articles similaires                                                         |                                                                                                  |
| Languages                                                                      | View E. Denecom K. Bernhaut D. Leantiens S. De Wun J. Kheleau WM. Koopmans B.                                     | Find related data                                                                                |
| French                                                                         | Essing AHW Herrmann C. Dreiday D. Durinck K. Deforce D. van Nieuwerburgh F. Henssen A                             | Database: Select                                                                                 |
| Customize                                                                      | Versteen R. Boeva V. Schleiermacher G. van Nes J. Mestdardh P. Vanhauwaert S. Schulte JH                          |                                                                                                  |
| Olasa all                                                                      | Westermann F. Molenaar JJ. De Preter K. Speleman F.                                                               | Find items                                                                                       |
| <u>Clear all</u>                                                               | Nat Commun. 2018 Nov 19;9(1):4866. doi: 10.1038/s41467-018-06699-9.                                               |                                                                                                  |
| Show additional filters                                                        | PMID: 30451831 Free PMC Article                                                                                   |                                                                                                  |
|                                                                                | Similar articles                                                                                                  | Search details                                                                                   |

# PubMed Single Citation Matcher

Retrouver un article à partir d'éléments bibliographiques (titre, revue, auteur(s), etc.).

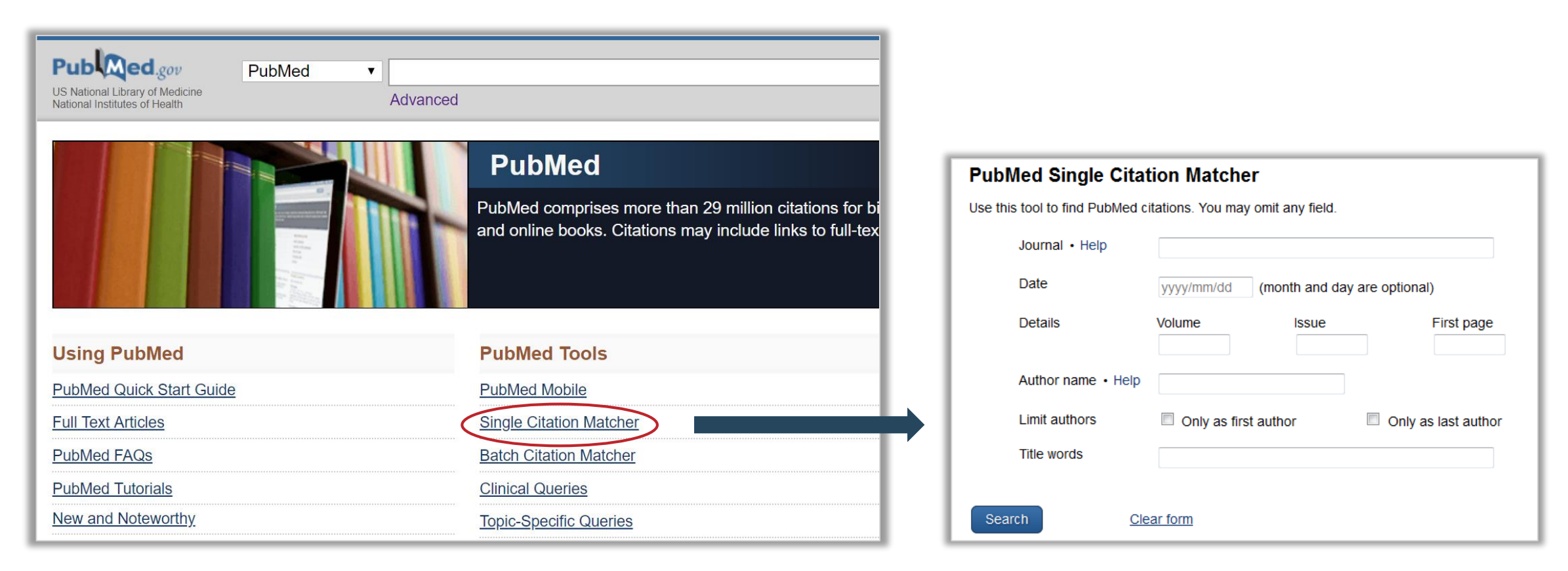

### **Obtenir le texte de l'article**

Le bouton **Obtenir@Ulaval** permet d'accéder aux abonnements de la bibliothèque.

Bibliothèque - Obtenir@ULaval

UNIVERSITÉ

**Titre:** Perinatal Exposure of Mice to the Pesticide DDT Impairs Energy Expenditure and Metabolism in Adult Female Offspring.

Source : PLoS ONE [1932-6203] La Merrill, Michele An.:2014 Vol. :9 iss :7 pg :e103337 -e103337

#### Lien(s) vers le document électronique:

- > Public Library of Science (PLoS) Journals
- > PubMed Central
- > EBSCOhost Academic Search Complete

Conditions d'utilisation

Plus d'options

Bibliothèque - Obtenir@ULaval Titre: Clinical decision-making in functional and hyperkinetic movement disorders. Source : Neurology [0028-3878] van der Salm, Sandra M A An.: 2017 Vol. :88 iss :2 pg :118 -123 Aucun lien vers la version électronique de ce document n'a été trouvé. Relancez la recherche avec Ariane 2.0. Si vous n'obtenez aucun résultat avec Ariane 2.0, faites une demande de Prêt entre bibliothèques à l'aide du système Colombo. Plus d'options Digital Object Identifier DOI Trouver d'autres articles écrits par cet(te) auteur(e)s en utilisant Web of Science ISI initiales Nom auteur : van der Salm, Sandra M A 🔻 van der Salm SM > Télécharger la référence bibliographique dans Endnote, Procite, Reference Manager > Sauvegarder sous forme de citation Trouver de l'information similaire dans Google Scholar Recherche par: Requête : Article Title 🔹 Clinical decision-making ii Rechercher Consulter les informations détaillées sur ce titre de périodique dans

Bowker's UlrichsWeb.com

Bibliothèque de l'Université Laval

# **Compte NCBI**

| S NCBI Resources 🖸                                               | How To 🕑 |        | Sign in to NCBI |
|------------------------------------------------------------------|----------|--------|-----------------|
| Pub Med.gov                                                      | PubMed • | Search |                 |
| US National Library of Medicine<br>National Institutes of Health | Advanced |        | Help            |

### **Principaux avantages :**

- > Gratuit!
- > Sauvegarder vos recherches.
- > Recevoir des alertes par courriel mentionnant les nouveaux articles publiés sur votre sujet, de façon quotidienne, hebdomadaire ou mensuelle.
- > Personnaliser l'interface de PubMed.

#### History

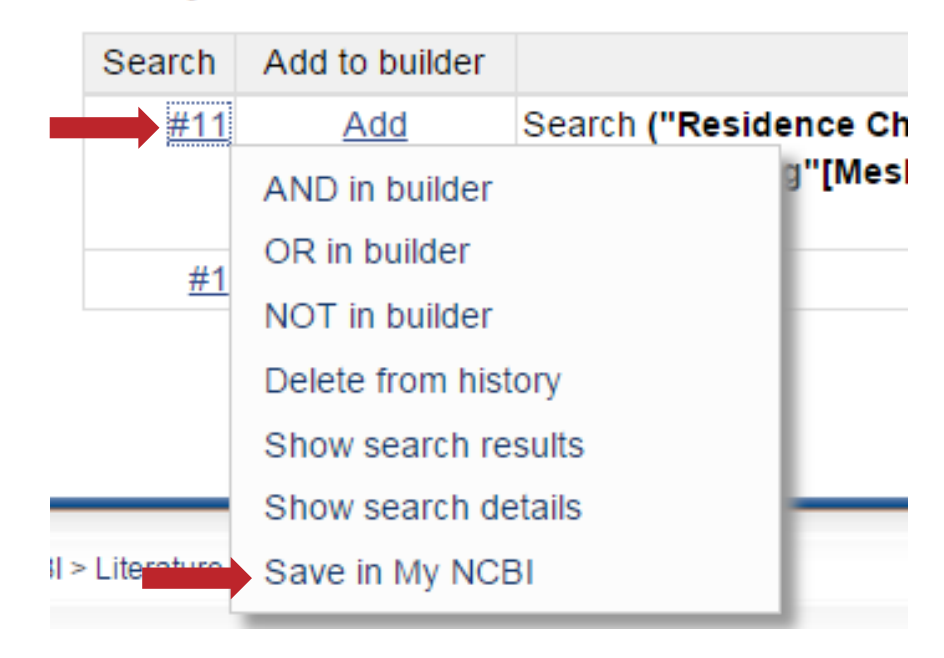

### Gestion de références bibliographiques : Zotero

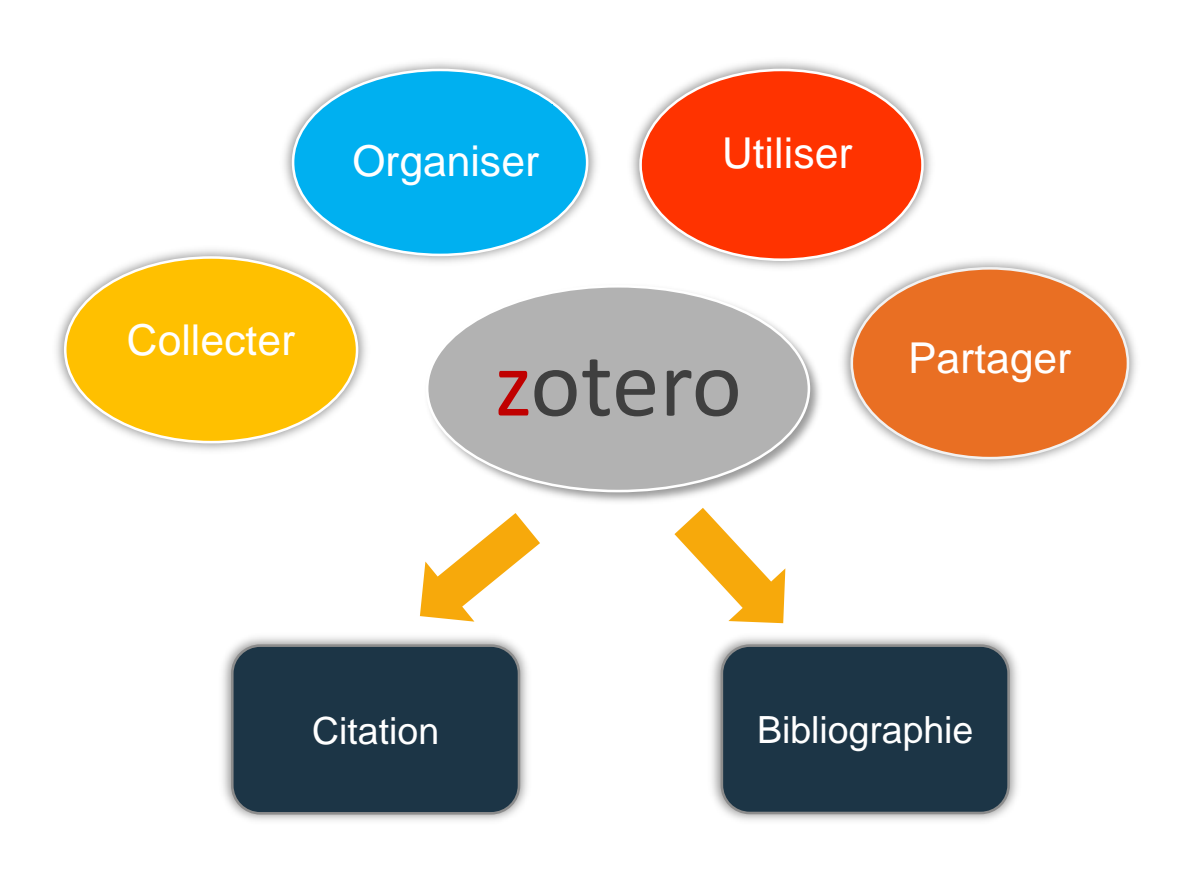

- Zotero est un logiciel libre de gestion de références bibliographiques. Celui-ci est gratuit et disponible en français.
- Il permet de conserver des références bibliographiques inscrites manuellement ou importées à partir de catalogues de bibliothèques ou de bases de données.
- Les références peuvent ensuite être insérées dans un texte lors de sa rédaction ainsi que pour constituer des bibliographies.

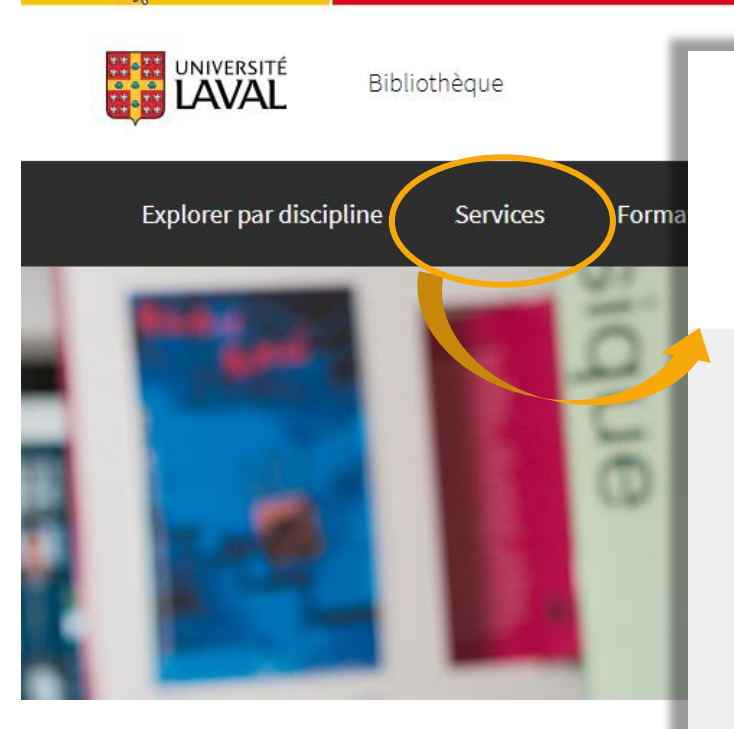

#### www.bibl.ulaval.ca

ULaval nouvelles À propos Nous joindre

Services -

La Bibliothèque, milieu de vie, d'études et de recherche, vous donne accès à une foule d'informations sur des sujets couvrant l'ensemble des disciplines enseignées à l'Université Laval. De nombreux services et ressources sont mis à votre disposition pour vous accompagner dans votre cheminement universitaire ou votre enseignement.

#### Services généraux

La Bibliothèque vous offre une panoplie de services qui faciliteront l'accès à ses millions de documents et ressources électroniques.

- Accès aux ressources électroniques
- Aide à la recherche documentaire
- Centre de services technologiques
- Photocopie, numérisation et impression
- Prêt de documents
- Prêt entre bibliothèques (Accès à Colombo)
- Réserves des professeurs

#### Ressources et services spécialisés

Profitez du vaste éventail de ressources documentaires de la Bibliothèque et des services spécialisés conçus pour vous permettre d'en optimiser l'utilisation.

- Collections d'objets et de spécimens de l'Université Laval
- Documents audiovisuels et multimédias (Médiathèque)
- Information géographique et statistique (Centre GéoStat)
- Journaux et revues imprimés, microformes
- Matériel didactique et livres jeunesse (Didacthèque)
- Recherche de mémoires et de thèses
- Ressources en libre accès

#### Rédaction et citation

La Bibliothèque vous offre une gamme de ressources et services qui vous guideront dans la rédaction de vos travaux et recherches.

- Citation de sources
- · Consultation en bureautique (Word, Excel, etc.)
- Consultation en français écrit
- Logiciels de gestion de références bibliographiques
- Rédaction de mémoires et de thèses

#### Soutien à l'enseignement

La Bibliothèque met à votre disposition une foule de ressources permettant de soutenir l'enseignement à l'Université Laval.

- Dépôt de documents aux réserves des professeurs
- Formations offertes dans le cadre d'un cours
- Matériel pédagogique droit d'auteur
- Ressources en pédagogie universitaire
- Salles pour l'enseignement

#### Espaces

La Bibliothèque dispose de plusieurs salles et postes pour le travail individuel et les rencontres d'équipe. Des espaces pour usage spécialisé sont aussi disponibles.

- Espaces à usages spécialisés
- Espaces culturels
- Espaces de travail
   Réserver une salle de travail d'équipe

#### Soutien à l'édition savante et à la recherche

À l'affût des besoins de la communauté universitaire, la Bibliothèque propose une série de ressources à la fine pointe des avancées bibliothéconomiques et technologiques.

- Bibliométrie et impact de la recherche
- Corpus<sup>UL</sup> Dépôt institutionnel
- Développement du libre accès
- Édition savante droit d'auteur
- Gestion des données de recherche
- Soutien aux revues savantes

#### Logiciels de gestion de références bibliographiques

Les logiciels de gestion de références bibliographiques permettent de regrouper un ensemble de références sélectionnées dans des ressources d'origines diverses (bases de données, catalogues de bibliothèques, fichiers en format PDF, documents personnels, etc.). Ces logiciels sont très utiles pour citer des références dans vos travaux et assurent une gestion efficace de la citation.

La Bibliothèque de l'Université Laval offre du soutien pour deux de ces logiciels: EndNote et Zotero. Guides d'utilisation et formations individuelles sont mis à votre disposition.

#### EndNote version logicielle

La version logicielle d'EndNote vous permet de regrouper des références sélectionnées, de les citer dans des documents et de créer des bibliographies mises en forme selon des styles bibliographiques reconnus (APA, MLA, Chicago, etc.). [-]

Le logiciel EndNote se distingue par sa fonction d'édition de styles bibliographiques qui permet de franciser et de personnaliser les styles selon les besoins et exigences liées à certains travaux. Disponible seulement en version anglaise.

- Pour apprendre le fonctionnement du logiciel EndNote, parcourez en ligne les sections du guide d'utilisation créé par la Bibliothèque.
- À la Bibliothèque, vous pouvez aussi suivre une formation individuelle sur les fonctionnalités de base du logiciel. Pour
  en savoir plus et prendre rendez-vous, consultez la page EndNote: formation individuelle sur les fonctionnalités de base.

#### EndNote Web

La version gratuite en ligne d'EndNote, appelée EndNote Web, donne accès aux fonctionnalités de base du logiciel. Son usage peut s'avérer complémentaire à la version sous licence. [+]

#### Zotero

Zotero est un logiciel libre et facile d'utilisation qui vous permet de regrouper des références bibliographiques, de les citer dans un texte selon un style bibliographique déterminé, de les organiser et de les partager. Gratuit et disponible en version française. [-]

- Pour savoir comment obtenir Zotero, consultez sur Internet la page Se procurer et installer Zotero.
- · Pour apprendre à utiliser le logiciel Zotero, parcourez le guide d'initiation (PDF) créé par la Bibliothèque.
- À la Bibliothèque, vous pouvez aussi suivre une formation individuelle sur les fonctionnalités de base du logiciel. Pour en savoir plus et prendre rendez-vous, consultez la page Zotero: formation individuelle sur les fonctionnalités de base.

Pour obtenir du soutien en ligne ou en savoir plus sur le logiciel, consultez le site Web de Zotero.

# Merci !

### **Questions**?

#### Bibliothécaire-conseil

Gabriela Magdalena Sofian, M.S.I. gabriela-magdalena.sofian@bibl.ulaval.ca

Bibliothèque, Pavillon Alexandre-Vachon, Bureau 2018-C 418 656-2131, poste 407952

- Lundi au vendredi : 8 h 30 à 16 h
- Il est préférable de prendre un **rendez-vous** pour vérifier notre disponibilité.

Aide à la recherche

418 656-3967 ref\_vch@bibl.ulaval.ca

#### Service de clavardage

Posez vos questions

Offert aux heures d'ouverture du service d'aide à la recherche

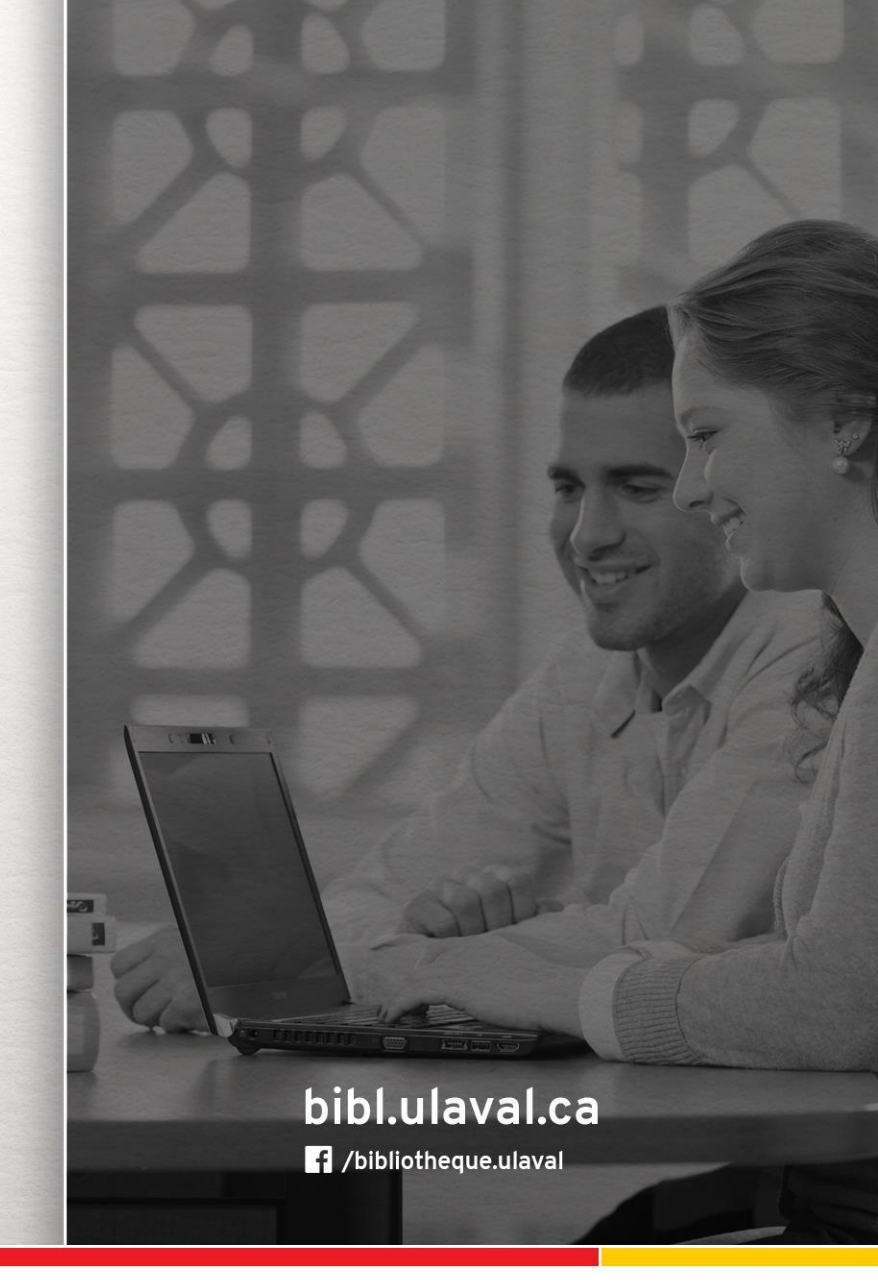

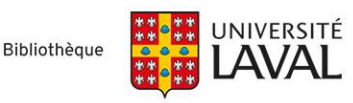